# **AIM CrossChex Standard**

# Manuale Utente

Version: Standard V1.0

Anviz reserves the rights to modify without notice in advance.

# INDICE

| 1. | Insta  | allazione e disinstallazione Software | 9   |
|----|--------|---------------------------------------|-----|
|    | 1.1    | Installazione Software                | 9   |
|    | 1.2    | Disinstallazione Software             | .13 |
| 2. | Inizia | lizzazione Software                   | .13 |
|    | 2.1 F  | Funzionamento del Software            | .13 |
|    | 2.2 (  | Guida Utente                          | .13 |
| 3  | Funz   | zionamento del Software               | .18 |
|    | 3.1 l  | Login                                 | .18 |
|    | 3.2    | Interfaccia Principale                | .18 |
|    | 3.3    | Impostazioni di Sistema               | .20 |
|    |        | 3.3.1 Impostazioni Database           | .20 |
|    |        | 3.3.2 Parametri Base                  | .22 |
|    |        | 3.3.3 Parametri Presenza              | .25 |
|    |        | 3.3.4 Settaggio Reparti               | .27 |
|    |        | 3.3.5 Regola Stato Terminali          | .28 |
|    |        | 3.3.6 Eccezioni                       | .29 |
|    |        | 3.3.7 Work Code                       | .30 |
|    |        | 3.3.8 Elenco Festività                | .31 |
|    |        | 3.3.9 Orari e Cicli Orari             | .32 |
|    |        | 3.3.10 Controllo Accessi              | .38 |
|    |        | 3.3.11 Impostazione Amministratori    | .40 |
|    |        | 3.3.12 Modificare Password            | .42 |
|    |        | 3.3.13 Blocca Schermo                 | .42 |
|    |        | 3.3.14 Cambio Amministratore          | .42 |
|    |        | 3.3.15 Uscita                         | .43 |
|    | 3.4 l  | Utenti                                | .43 |
|    |        | 3.4.1 Aggiungi Utente                 | .44 |
|    |        | 3.4.2 Modifica Dipendente             | .47 |
|    |        | 3.4.3 Rimuovi Dipendente              | .47 |
|    |        | 3.4.4 Esporta Dipendente              | .47 |
|    |        | 3.4.5 Importa Dipendente              | .48 |

|     | 3.4.6 Trasferimento Reparti                 | 50 |
|-----|---------------------------------------------|----|
|     | 3.4.7 Dipendente Disabilitato               | 51 |
|     | 3.4.8 Settaggio Privilegi                   | 52 |
|     | 3.4.9 Copia Privilegi                       | 52 |
|     | 3.4.10 Scarica Utenti                       | 54 |
|     | 3.4.11 Carica Utenti                        | 54 |
|     | 3.4.13 Carica Profilo                       | 56 |
|     | 3.4.14 Rimuovi dal Terminale                | 56 |
| 3.5 | Gestione Dispositivo                        | 57 |
|     | 3.5.1 Aggiungi Dispositivo                  | 57 |
|     | 3.5.2 Modifica Terminale                    | 58 |
|     | 3.5.3 Rimuovi Terminale                     | 59 |
|     | 3.5.4 Sincronizza Data/Ora                  | 60 |
|     | 3.5.5 Parametri Terminale                   | 60 |
|     | 3.5.6 Gestione Sirena                       | 61 |
|     | 3.5.7 Scarica Nuove Timbrature              | 62 |
|     | 3.5.8 Scarica tutte le Timbrature           | 63 |
|     | 3.5.9 Backup Utente                         | 63 |
|     | 3.5.10 Ripristina Utente                    | 63 |
|     | 3.5.11 Ativa Tempo Reale                    | 64 |
|     | 3.5.12 Funzione U Disk                      | 64 |
| 3.6 | Gestione Timbratura                         | 65 |
|     | 3.6.1 Cerca Timbrature                      | 65 |
|     | 3.6.2 Esporta Timbrature                    | 66 |
| 3.7 | Gestione Presenze                           | 67 |
|     | 3.7.1 Analisi Statistiche                   | 67 |
|     | 3.7.2 Risultati Ricerca                     | 68 |
|     | 3.7.3 Gestione Record                       | 69 |
|     | 3.7.3 Pianificaione Elaborazione Timbrature | 69 |
|     | 3.7.4 Elaborazione Uscite/Assenze           | 70 |
|     | 3.7.5 Statistiche Presenze                  | 71 |
|     | 3.7.6 Anteprima Report                      | 71 |
| 3.8 | Gestione Dati                               | 72 |
|     | 3.8.1 Eccezioni Uscite/Assenze              | 72 |

|     | 3.8.2 Aggiungi Timbratura                        | 72 |
|-----|--------------------------------------------------|----|
|     | 3.8.3 Gestione Ritardo/Anticipo                  | 72 |
|     | 3.8.4 Esporta Timbrature                         | 73 |
|     | 3.8.5 Importa Timbrature                         | 74 |
|     | 3.8.6 Esporta Utenti                             | 75 |
|     | 3.8.7 Importa Utenti                             | 76 |
|     | 3.8.8 Backup Archivio                            | 76 |
|     | 3.8.9 Ripristina Archivio                        | 77 |
|     | 3.8.10 Cancella Dati Obsoleti                    | 78 |
|     | 3.8.11 Registro Eventi                           | 78 |
|     | 3.8.12 Modifica Registro Eventi                  | 79 |
| 3.9 | Aiuto                                            | 79 |
|     | 3.9.1 Aggiornamenti                              | 80 |
|     | 3.9.2 Feedback                                   | 80 |
|     | 3.9.3 FAQ (Risposte alle domande piuà frequenti) | 81 |
|     | 3.9.4 About the Software                         | 82 |
|     | 3.9.5 Help Documentation                         | 83 |

# **1.Installazione e disinstallazione Software**

## 1.1 Installazione Software

Inserire il CD CrossChex nel lettore di CD-ROM. All'accensione del computer, il programma di installazione si avvia automaticamente. In caso contrario, aprire il CD ed eseguire manualmente il file "setup.exe".

### 1、 Selezionare la lingua\* del software e poi cliccare su "OK"

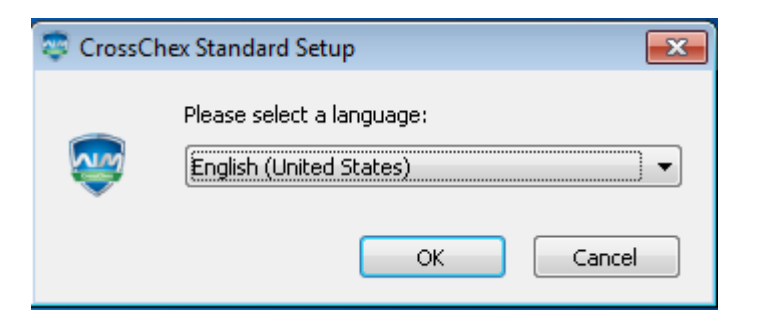

\*per l'italiano seguire le istruzioni allegate dal rivenditore

### 2、Entrati nella finestra d'installazione, cliccare su "Next"

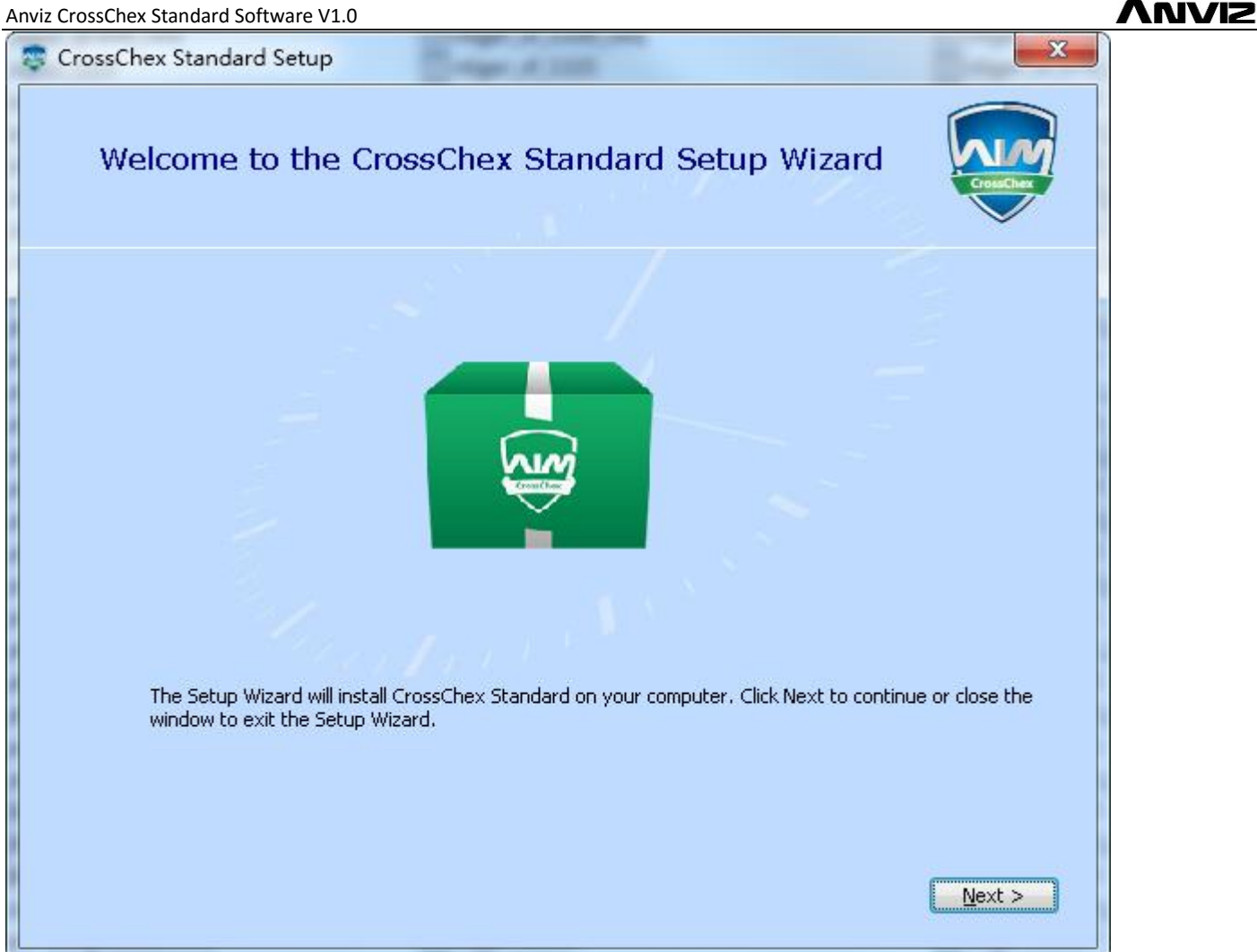

✓ I accept the terms of this agreement. , e poi 3、Leggere I termini della licenza, completata la lettura, selezionare

scegliere "Next".

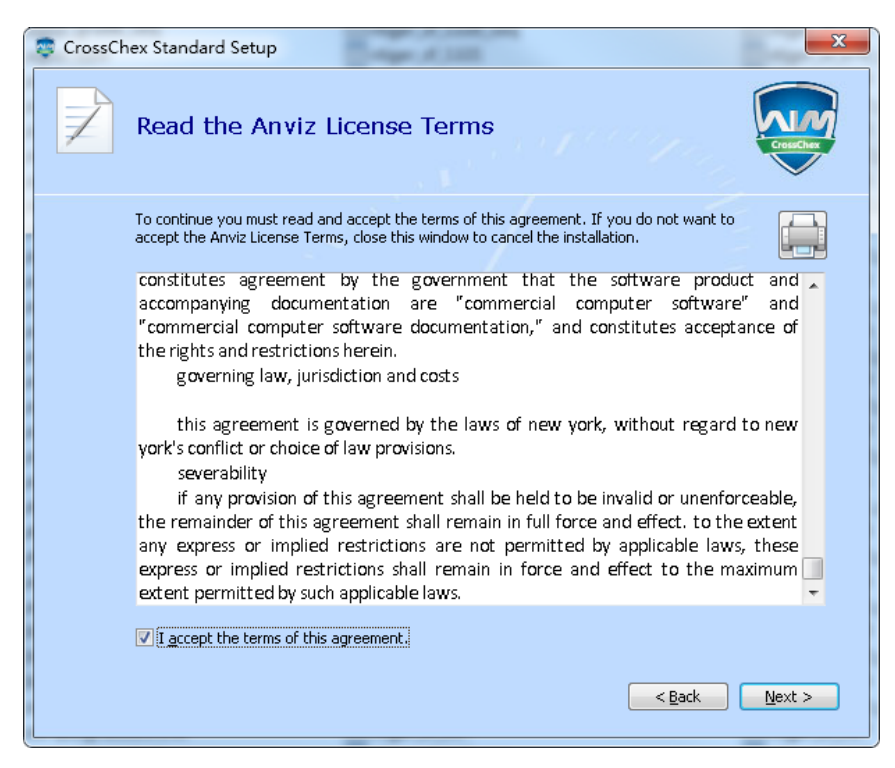

4、 Cliccare "Browse" per selezionare dove installare la directory software, poi cliccare "Next".

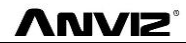

| 🐯 CrossCl | hex Standard Setup                                                                                                    |
|-----------|----------------------------------------------------------------------------------------------------|
|           | Choose a file location                                                                                                    |
|           | To install in this folder, click "Next". To install to a different folder, enter it below or click "Browse".                                    |
|           |                                                                                                    |
| 1         | D:\Program Files (x86)\Anviz\CrossChex Standard\ Browse                                                                                         |
| 8         |                                                                                                    |
|           | Total space required on drive:       23 MB         Space available on drive:       9.44 GB         Remaining free space on drive:       9.41 GB |
|           | < Back Next >                                                                                                    |

### 5、Cliccare "Install"

| <br>CrossChex Standard Setup                                                                                                    |
|----------------------------------------------------------------------------------------------------|
| Begin installation of CrossChex Standard                                                                                                    |
|                                                                                                    |
| Click Install to begin the installation. If you want to review or change any of your installation settings, click Back. Close the window to exit the wizard.                                                                                                    |
|                                                                                                    |
| and the second and the second second s |
|                                                                                                    |
| <u>Back</u> Install                                                                                                    |

**6**、 L'installazione sta progredendo, attendere, sino al suo completamento.

| 😨 CrossChex Standard Setup     |           |
|--------------------------------|-----------|
| Installation Progress          | CrossCher |
|                                |           |
| Configuring CrossChex Standard |           |
| Installing CrossChex Standard  |           |
| Constant Sec.                  |           |
|                                |           |
|                                |           |

7、 Installazione completata, cliccare su "Run CrossChex Standard" o "Close".

| CrossChex Standard has been successfully installed.                                   | 😎 CrossChex Standard Setup                                                          |           |
|---------------------------------------------------------------------------------------|-------------------------------------------------------------------------------------|-----------|
| CrossChex Standard has been successfully installed.<br>Run CrossChex Standard<br>Gose |                                                                                     | CrossCher |
|                                                                                       | CrossChex Standard has been successfully installe<br>Run CrossChex Standard<br>Gose | χd.       |

## **1.2** Disinstallazione software

Per disinstallare è possibile utilizzare la piattaforma del vostro sistema operativo di disinstallazione, oppure è possibile utilizzare il programma di disinstallazione del sofrware.

- Entrare in "Start" menu, cliccare su "Tutti i Programmi", trovare la directory "Anviz", entrare nella directory "CrossChex Standard", localizzare "Uninstall" per disinstallare il programma e procedere (oppure si può entrare nella directory di installazione del software per trovare l'Uninstaller per la disinstallazione).
- 2. Per confermare se disinstallare questo software, fai clic su "Sì", fare clic su "No" per uscire.

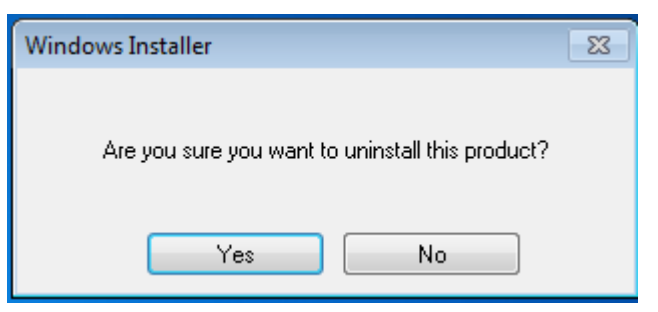

3、 Attendere il completamento della disinstallazione.

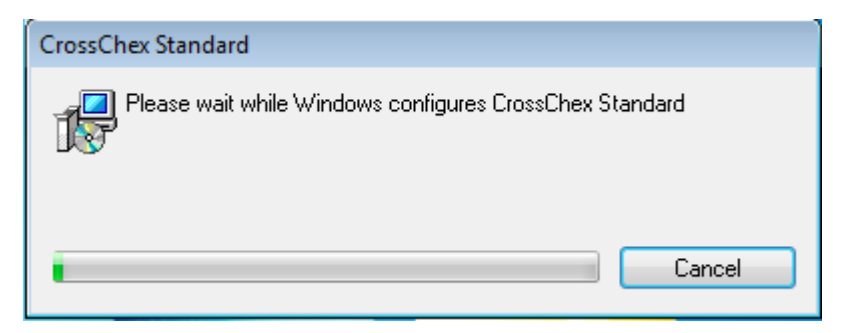

# 2. Inizializzazione Software

# 2.1 Funzionamento del Software

Doppio-click sull'icona o cliccando su "CrossChex Standard" dalla directory nel menu "Start"-"Tutti i Programm"-"Anviz"-"CrossChex Standard".

# 2.2 Guida Utente

La guida sarà operativa alla prima esecuzione del software, per aiutarti nella messa a punto e per conoscerne il funzionamento.

### **1**、 Registrazione del Software

La versione CrossChex standard è gratuita e funziona con "tutti" i dispositivi Anviz. Per assicurarti il miglior supporto e servizio software, effettua la registrazione che sarà crittografata in trasmissione. Non esitate a compilare. Queste informazioni verranno utilizzate solo per i nostri servizi tecnici.

|                         |                       |                          | Software Guid    | e                   |          |           |
|-------------------------|-----------------------|--------------------------|------------------|---------------------|----------|-----------|
|                         |                       |                          |                  |                     |          |           |
| Register                |                       |                          |                  |                     |          |           |
| -Registrater Informatio | n * Mandatory Field   | J                        |                  |                     |          |           |
| *Contact                |                       |                          |                  | Tel                 |          |           |
| *Company                |                       |                          |                  | Website             |          |           |
| *Country                |                       |                          |                  | Address             |          |           |
|                         |                       |                          | _                |                     |          |           |
| *Email                  |                       |                          |                  |                     |          |           |
| 1、This is a free        | software, so please   | register at first in ord | er to ensure a b | etter service       |          |           |
| 2、Our register in       | fromation will be en  | crypted so it is safe t  | o use.           |                     |          |           |
| 3√ This is just us      | ed for technical ser  | vice support provided    | d by us.         |                     |          |           |
| 4、 the information      | n will be saved in lo | ocaland it will be regi  | stered automatic | ally when network o | connect. |           |
|                         |                       |                          |                  | _                   |          |           |
|                         |                       |                          |                  |                     | Back     | Next Step |

#### 2, Configurazione del Database

Il database di default del sistema è Access, SQL Server supported. Può essere facoltativamente cambiato.

|   |              |              |                       | Software Guide |                  |      |           |  |
|---|--------------|--------------|-----------------------|----------------|------------------|------|-----------|--|
|   |              | _            |                       |                |                  |      |           |  |
| R | Register     | Database     |                       |                |                  |      |           |  |
|   |              |              |                       |                |                  |      |           |  |
|   | Access File: | D:\Program I | Files (x86)\Anviz\Cro | ssChex Standar | d\DB\CrossChex.n |      |           |  |
|   |              |              |                       |                |                  |      |           |  |
|   | !            | Server IP:   |                       |                |                  |      |           |  |
|   | U            | lser Name    | sa                    |                |                  |      |           |  |
|   | F            | Password:    |                       |                |                  |      |           |  |
|   | Databa       | ase Name     |                       |                |                  |      |           |  |
|   | Databa       | ase Mode:    |                       |                | -                |      |           |  |
|   |              |              |                       |                |                  |      |           |  |
|   |              |              |                       |                |                  | Back | Next Step |  |

### 2. Impostazione Dipartimenti

|                  |             | Soft                | ware Guide                             |                     |                          |                  |
|------------------|-------------|---------------------|----------------------------------------|---------------------|--------------------------|------------------|
| Register         | Database De | - <b>O</b> partment |                                        |                     |                          |                  |
| Department List: |             | Add                 | Modify                                 | Del                 | Save                     | Cancel           |
| - Marketin       | g           |                     | Selected Depa<br>Anviz<br>New Departme | artment:<br>ent:    |                          | ]                |
|                  |             | 1、\                 | When adding a n                        | iew dept, it canno  | ot repeat with the exi   | sting one        |
|                  |             |                     | when deleting a                        | depr, all starr und | er it will de transferre | a to nead orrice |
|                  |             |                     |                                        | В                   | ack                      | Next Step        |

3、Imformazioni Impiegato

|                                                         |                                                                                                  | S                                                                                                    | oftware Guide                                            |                                                |                                   |           |  |
|---------------------------------------------------------|--------------------------------------------------------------------------------------------------|----------------------------------------------------------------------------------------------------|----------------------------------------------------------|------------------------------------------------|-----------------------------------|-----------|--|
| <br>                                                    |                                                                                                  |                                                                                                    | -0-                                                      |                                                |                                   |           |  |
| Register                                                |                                                                                                  | Department                                                                                                  | Staff                                                    |                                                |                                   |           |  |
| 1 √ Please<br>2 √ Please<br>3 √ Click ti<br>4 √ If your | e click the first butt<br>e fill staff information<br>he second button<br>don't need to fill sta | on to get standard staff<br>n in standard staff temp<br>and choose the finisher<br>aff information now, you | template<br>late<br>I staff informat<br>I can click 'nex | ion and then upload i<br>It step' and then add | t to software<br>this in software |           |  |
| 1.Get standar                                           | d staff template                                                                                 |                                                                                                    | 2.Uploa                                                  | ad finished staff inform                       | nation                            | 3         |  |
|                                                         |                                                                                                  |                                                                                                    |                                                          |                                                |                                   |           |  |
|                                                         |                                                                                                  |                                                                                                    |                                                          | E                                              | lack                              | Next Step |  |

### 3. Impostazione Presenza

Per i dettagli far riferimento a "Parametri d'Impostazione Presenza".

| Register       Database       Department       Staff       Attendance       Scheduling       Device         Stat. Rule       480                                                                                                    |
|----------------------------------------------------------------------------------------------------|
| Stat. Rule       480 The workday count as       480 The workday count as       5tat. Rule         The shortest working time       10 The longest working time       10 The longest working time       Normal Late       Unit Set         The longest working time       720 The longest working time       720 The longest working time       Normal Late       Unit Set         60 The minutes earlier clock-in count as overtime       60 The minutes later clock-out count as overtime       Stat. Rule       Normal Late         60 The minutes later clock-out count as overtime       Stat. Rule       Normal Late       Normal Late         60 The minutes later clock-out count as overtime       Stat. Rule       Normal Late       Normal Late         60 The minutes later clock-out count as overtime       Stat. Rule       Normal Late       Normal Late         60 The minutes later clock-out count as overtime       Stat. Rule       Normal Late       Normal Late         60 The minutes later clock-out count as overtime       Stat. Rule       Normal Late       Normal Late         60 The minutes later clock-out count as overtime       Stat. Rule       Normal Late       Normal Late         60 The minutes later clock-out count as overtime       Normal Late       Normal Late       Normal Late         60 The minutes later clock-out count as overtime       Normal Late       Normal Late       Normal L |
|                                                                                                    |
| Weekend     Shift covers two days       Overtime Calculation     Indicating Symbol       Normal     1       Weekend     2       Festival     3                                                                                                    |

### 4、 Impostazioni Turni

Per i dettagli fare riferimento a "Impostazione Turni".

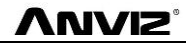

|             |                |                                 | Software Guide |            |           |                |    |
|-------------|----------------|---------------------------------|----------------|------------|-----------|----------------|----|
|             |                |                                 |                |            | -•        |                |    |
| Regis       | ster Databas   | e Department                    | Staff          | Attendance | Schedulir | ng Device      |    |
| Tim         | etable Setting |                                 | Shift Setting  |            | Emplo     | yee Scheduling |    |
| Shift List: | me             | Shift Information<br>Shift Name |                | Cycles 1   | Cycle     | e Unit Week 💌  |    |
|             |                |                                 | Time1          | Time2      | Time3     | Time4          |    |
|             |                | Sunday                          |                |            |           |                |    |
|             |                | Monday                          |                |            |           |                |    |
|             |                | Tuesday                         |                |            |           |                |    |
|             |                | Wednesday                       |                |            |           |                |    |
|             |                | Thursday                        |                |            |           |                |    |
|             |                | Friday                          |                |            |           |                |    |
|             |                | Saturday                        |                |            |           |                |    |
|             |                |                                 |                |            |           |                | I  |
|             |                |                                 |                |            | Back      | Next Sta       | ер |

#### 5、 Gestione Unità

Il software CrossChex può essere configurato con un pulsante e l'accoppiamento ad un dispositivo Anviz. Non è richiesto nessun dispositivo aggiuntivo neanche per la configurazione. Si prega di fare riferimento per i dettaglia a "Gestione Dispositivo".

|                   |                         |              | Software Gui  |                  |           |             |    |
|-------------------|-------------------------|--------------|---------------|------------------|-----------|-------------|----|
|                   |                         |              |               |                  |           |             |    |
| Device            | Scheduling Device       | Attendan     | Staff         | Department       | Databas   | Register    |    |
| e                 | Add Device              |              | etting Device | 9                | evice     | Search [    |    |
|                   |                         |              |               |                  |           |             |    |
| MAC               | Gate MAC                | Mask         | IP            | Serial number    | Device ID | Device type | No |
| 00-22-CA-88-35-E3 | 192.168.19.1 00-22-CA-8 | 8 255.255.25 | 192.168.70    | 1050100015130083 | 15130083  | VF30-N      | 1  |
|                   |                         |              |               |                  |           |             |    |
|                   |                         |              |               | m                |           |             | •  |
|                   | Back                    |              |               | m                |           |             | •  |

# 3.. Funzionamento del Software

# 3.1 Login

Doppio-click sull'icona

CrossChex Standard o cliccando su "CrossChex Standard" dalla directory nel menu "Start"-

"Tutti i Programm" – "Anviz"- "CrossChex Standard". All'apertura, mostrerà questa finestra:

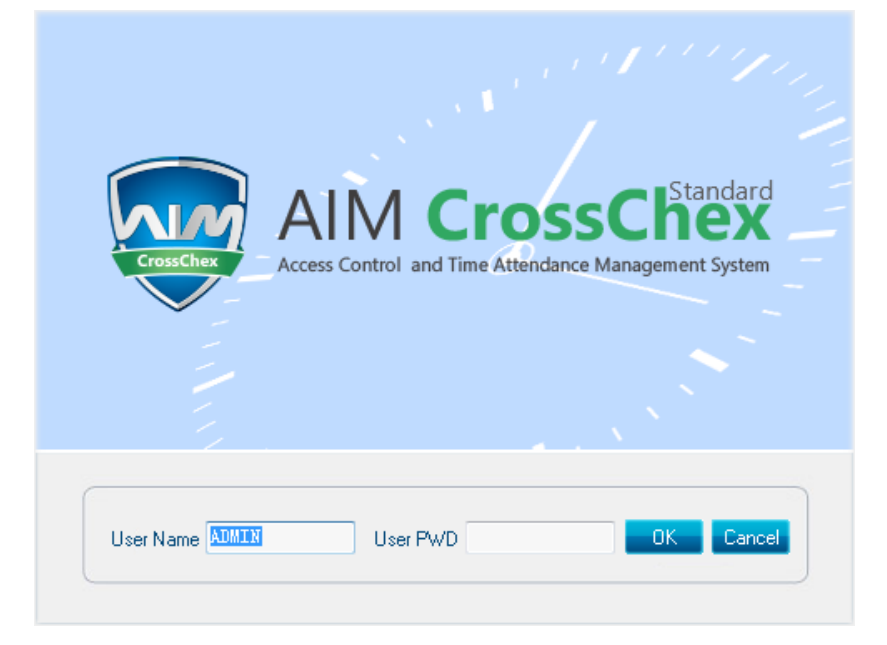

Default User name: ADMIN. Password Vuota. Premere "Ok" to entrare. Premere "Cancel" per Uscire.

# 3.2 Interfaccia Principale

L'Interfaccia del software Anviz è divisa in 3 parti:

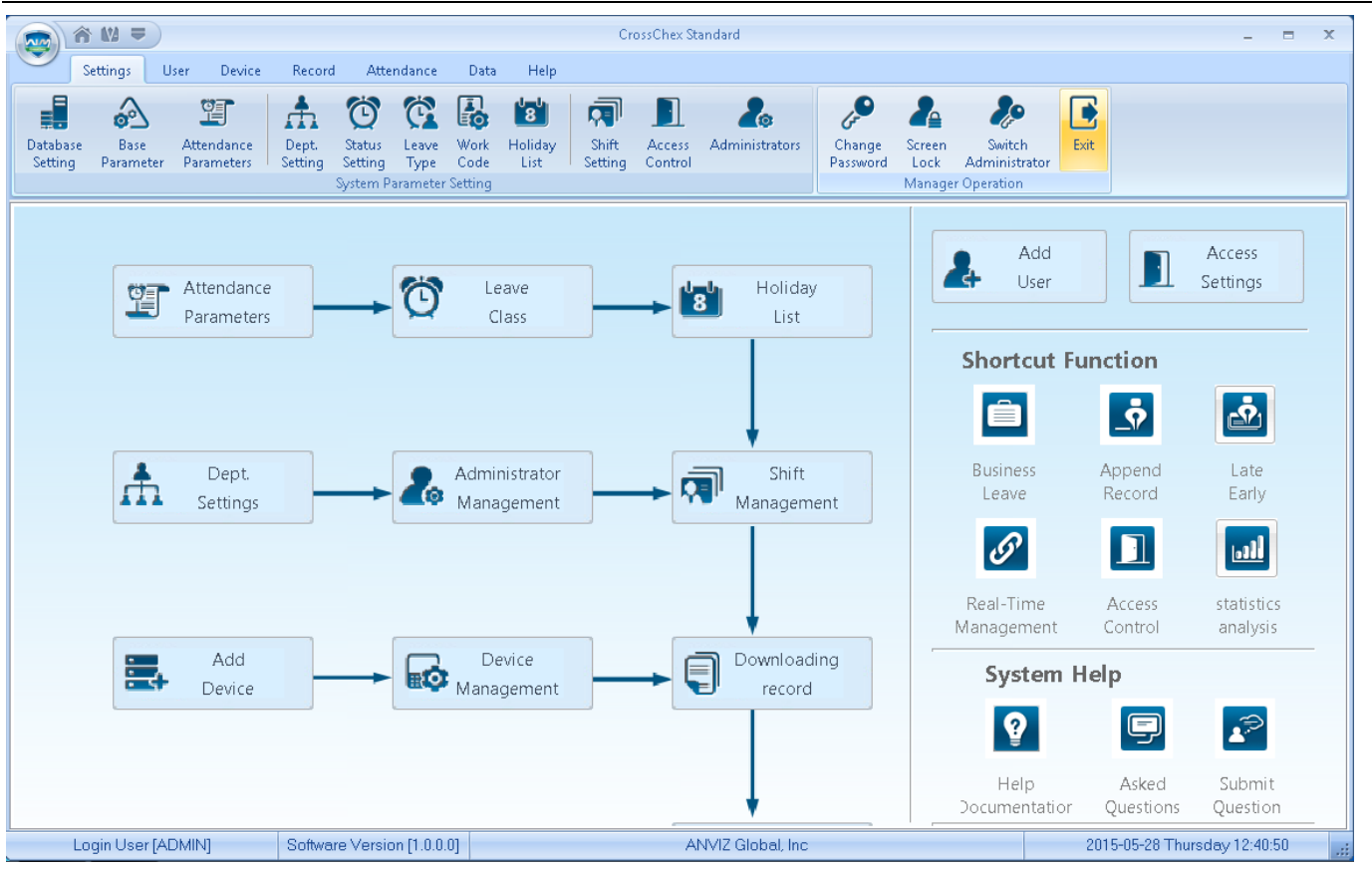

νινις

# 1 Window setup 🕋 🕷 🔻

|         | I         |                                                                                  |
|---------|-----------|----------------------------------------------------------------------------------|
| Picture | Name      | Function                                                                         |
| ô       | Home page | Click on the icon, the software will be returned directly to the main interface. |
| 612     | Skin      | System supply 3 skin color: bule, black and silver.                              |
| II      | Language  | Click on the icon can switch software language                                   |

#### 2 Funzioni del Sistema

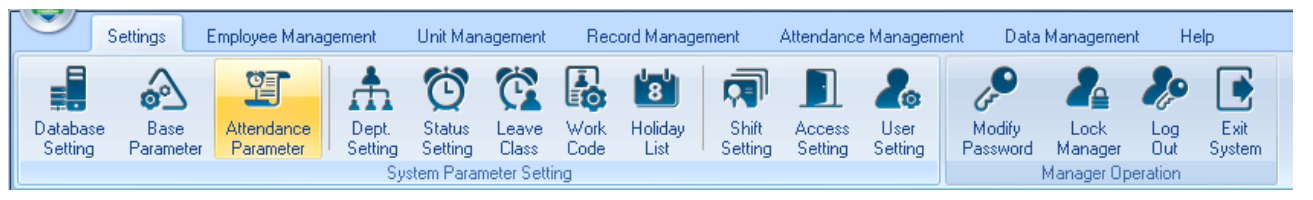

| Strumenti  | Funzione                                                                                            |
|------------|----------------------------------------------------------------------------------------------------|
| Settings   | Imposta tutti i parametri di sistema, incluso le presenze, controllo accessi e parametri di sistema |
| Users      | Informazioni Utente da aggiungere, modificare, upload, download e altre operazioni                  |
| Devices    | Communicazione col Dispositivo, carico e scarico records                                            |
| Records    | Download record presenze, per trovarli e/o screening                                                |
| Attendance | Accesso ai records presenza, generare reports presenza                                              |

Anviz Technology Co., Ltd.

| Data | Importare ed esportare, dati di backup, operazioni di ricerca registro                 |
|------|----------------------------------------------------------------------------------------|
| Help | Informazioni sulla versione software, aggiornamenti software e altre operazioni online |

Λnviz

#### 3 Interfaccia Rapida

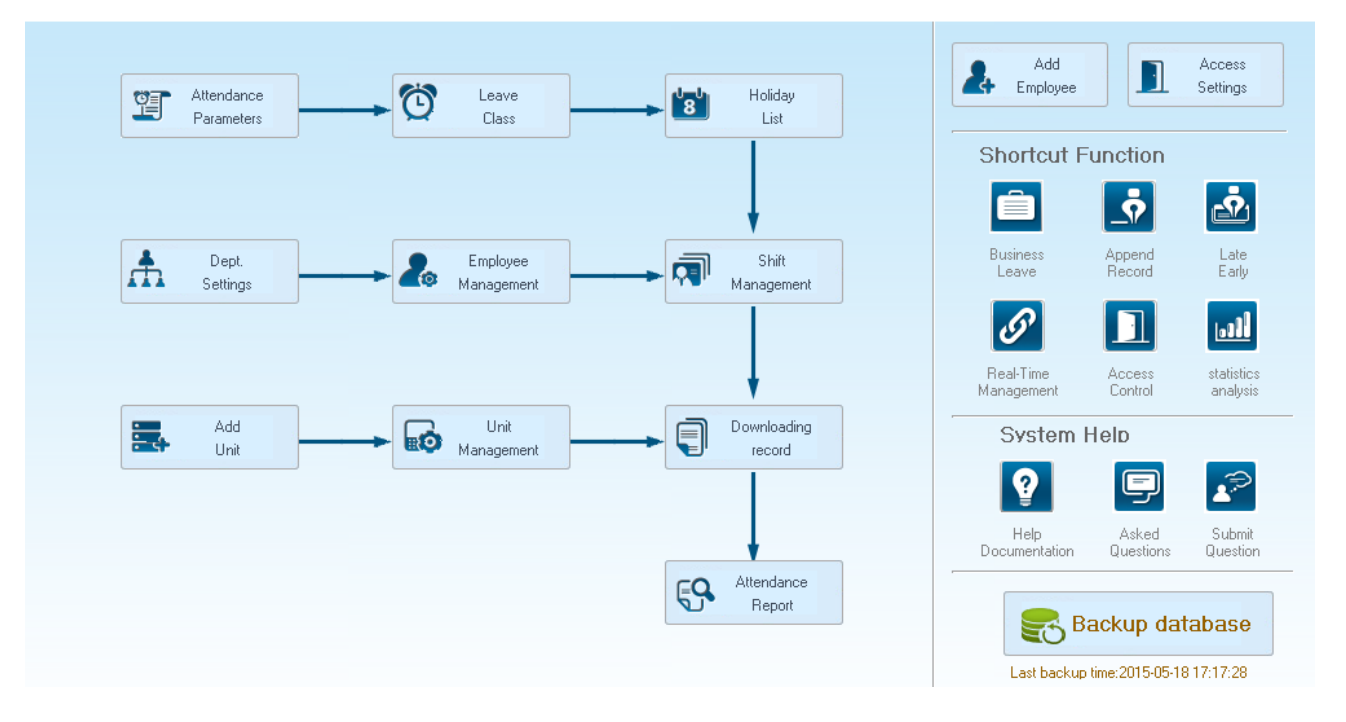

Sulla sinistra si trovano le normali procedure operative del menu, più facile e famigliare software processi presenza; il lato destro è destinato alle funzioni comuni, così l'icona viene inserita nell'interfaccia principale, conveniente per gli amministratori di sistema per lavorare in modo rapido.

### 3.3 Impostazione di Sistema

Impostazioni di sistema include impostazione database, parametric di base, parametro di presenza; impostazione Departimento/i, impostazione di stato, Tipo di uscita, codice lavorativo, calendario vacanze; impostazione turni, impostazione accesso, impostazioni utente, modificare password, bloccare manager ecc.

### 3.3.1 Impostazione Database

Il software Anviz, con il database di accesso predefinito, SQL Server data supported. Può essere facoltativamente modificato dall'amministratore.

| Access        |                                                          |
|---------------|----------------------------------------------------------|
| Access File   | D:\Program Files (x86)\Anviz\CrossChex Standard\DB\Cross |
| Sql Server    |                                                          |
| Server IP     |                                                          |
| User Name     | \$a                                                      |
| Password      |                                                          |
| Database Name | Att2012                                                  |

#### Access Database:

Per vedere il percorso di archiviazione del file di database, premere "🛄 ", scegliere altri files dati mdb.

| 😨 Open        |                                    |                    | ×           |
|---------------|------------------------------------|--------------------|-------------|
| Look in:      | 🄑 CrossChex Standard 🗸 🗸           | G 🤌 📂 🛄 -          |             |
| æ             | Name                               | Date modified      | Туре        |
|               | \mu ACMode                         | 5/28/2015 12:39 PM | File folder |
| Recent Places | 🐌 Backup                           | 5/28/2015 12:38 PM | File folder |
|               | DB DB                              | 5/28/2015 12:40 PM | File folder |
| 2             | DBMove                             | 5/28/2015 12:39 PM | File folder |
| Desktop       | 길 Help                             | 5/28/2015 12:39 PM | File folder |
| <b>P</b>      | 퉬 Images                           | 5/28/2015 12:39 PM | File folder |
|               | 퉬 Languages                        | 5/28/2015 12:39 PM | File folder |
| Libraries     | 鷆 Log                              | 5/28/2015 12:38 PM | File folder |
|               | 鷆 Reports                          | 5/28/2015 12:38 PM | File folder |
|               | 🕌 SQL                              | 5/28/2015 12:39 PM | File folder |
| Computer      | i Terms                            | 5/28/2015 12:39 PM | File folder |
|               | i Text                             | 5/28/2015 12:40 PM | File folder |
|               | 4 III                              |                    |             |
| Network       |                                    |                    |             |
|               | File name:                         | ▼                  | Open        |
|               | Files of type: Access file (*.mdb) | •                  | Cancel      |

#### SQL Server Database:

(L'Installato software MS-SQL Server è in aggiunta al SQL Server)

Server IP: Inserire l'indirizzo IP Server dell'MS-SQL Server database.

User name: Impostare durante l'installazione di MS-SQL Server database.

Password: Impostare durante l'installazione di MS-SQL Server database.

Database name: Di Default è "Att2012"

Premere "Apply". Il software genererà il relative database in MS-SQL Server database.

Anviz Technology Co., Ltd.

# 3.3.2 Parametri Base

Parametri Base include 4 parti, "Modifica dati Personali", "Custom field setting" (Campo impostazioni personalizzate), "Parametri di comunicazione" e "Scarico Timbrature".

| Employee field content editing |                                                               | Communication parameters                                                                                                    |   |
|--------------------------------|---------------------------------------------------------------|----------------------------------------------------------------------------------------------------|---|
| Field                          | Field Value Add Field Value Del Field Value Clear Field Value | Com Port Communication delay time Seconds     3       Network Communication delay time Seconds     10       RS485 Communication delay time Milliseconds     300       IP Port     5010 | ų |
| Custom field setting           |                                                               | Downloading record                                                                                                    |   |
| Field List                     |                                                               | Downloading Time 11.30 13.31 12.33                                                                                                    |   |
|                                | Add Field                                                     | Exported to text files after downloading                                                                                                    |   |
|                                |                                                               | Export Path                                                                                                    |   |
|                                |                                                               | Export Field and Format                                                                                                    |   |
|                                |                                                               | Employee ID Length 0                                                                                                    |   |
|                                |                                                               | ✓ Time Format yyyy-mm-dd hh:mm:ss ▼                                                                                                    |   |
|                                |                                                               | ✓ Status Length 0 ▼                                                                                                    |   |
|                                | Del Field                                                     | Terminal No.                                                                                                    |   |
|                                |                                                               |                                                                                                    |   |
|                                | Clear Fields                                                  | Space symbol Appl                                                                                                    | У |

Employee Field content editing:

Immetti in "Position", "Education", "Specially", "nationality" e "political Status"

Field Value: Immetti il contenuto.

Esempio, quando si seleziona "political status" e s'immette in "League member", premi "Add Field Value". Poi "League member" verà mostrato nel campo "political status".

| ng                |
|-------------------|
| ▼ Field Value     |
| Add Field Value   |
|                   |
|                   |
| Del Field Value   |
| Clear Field Value |
|                   |

Eliminare Field Value: Selezionare il campo dalla lista, e premere "Del Field Value". Così il campo selezionato verrà eliminato.

Svuota Field Value: Clicca "Clear Field Value", la lista campi verrà svuotata.

### **Custom field setting:**

| Custom field setting |              |
|----------------------|--------------|
| Field List           | New Field    |
| Birthday             | Add Field    |
|                      |              |
|                      |              |
|                      |              |
|                      |              |
|                      |              |
|                      |              |
|                      | Dat Sald     |
|                      | Dei Field    |
|                      | Clear Fields |
|                      |              |

L'amministratore può aggiungere campi con ulteriori informazioni sui dipendenti. Il campo può essere compilato in "Employee Management" – "Add employee".

New Field: Aggiungi un nuovo campo.

Premi "Add field" per aggiungere il campo nella pagina "Employment Management"-"Add Employee".

Per es., immetti il campo "Marital status" nella lista. Poi verrà mostrato in "Employee Management"-"Add Employee".

|                          | Add/Modify Employee Info |              | Х      |
|--------------------------|--------------------------|--------------|--------|
| Basic Info Custom Fields |                          |              |        |
|                          | I                        |              |        |
| Field Name               | Field Value              |              |        |
| Birthday                 |                          |              |        |
|                          |                          |              |        |
|                          |                          |              |        |
|                          |                          |              |        |
|                          |                          |              |        |
|                          |                          |              |        |
|                          |                          |              |        |
|                          |                          |              |        |
|                          |                          |              |        |
|                          |                          |              |        |
|                          |                          |              |        |
|                          |                          |              |        |
|                          |                          |              |        |
|                          |                          |              |        |
|                          |                          |              |        |
|                          |                          |              |        |
|                          |                          |              |        |
|                          |                          |              |        |
|                          |                          |              |        |
|                          |                          |              |        |
|                          |                          |              |        |
| Note: the red item       | s are required !         | <u>S</u> ave | Cancel |

#### Parametri di Comunicazione:

Impostare i parametri di comunicazione tra il software ANVIZ ed il dispositivo.

| Communication parameters                    |       |
|---------------------------------------------|-------|
| Com Port Communication delay time Seconds   | 3 •   |
| Network Communication delay time Seconds    | 10 💌  |
| RS485 Communication delay time Milliseconds | 300 💌 |
| IP Port                                     | 5010  |
|                                             | Apply |
|                                             |       |

Timeout di comunicazione seriale: Quando si utilizza una connessione seriale ed un hardware di comunicazione, software e hardware per consentire un ritardo di comunicazione, ed i dispositivi software e hardware non entrano in connessione entro il termine di tempo stabilito, il sistema di comunicazione mostrerà un errore di comunicazione, oppure significa che il dispositivo non è connesso. Intervallo di timeout che può essere impostato: 1-5 secondi, Default: 3 secondi.

Tempo di ritardo comunicazione di rete:

Impostazione tempo di ritardo di hardware/software quando comunicano con i dispositive di rete. Una volta che la connessione non avviene in impostazione tempo di ritardo, il sistema mostrerà il fallimento o meno della connessione. Intervallo d'impostazione: 1-10 sec, default, 10 sec.

RS485 Tempo di ritardo comunicazione:

Impostazione tempo di ritardo di hardware/software quando i dispositive comunicano via RS485. Una volta che la connessione non avviene in impostazione tempo di ritardo, il sistema mostrerà il fallimento o meno della connessione. Intervallo d'impostazione: 200-500 Millisecondi, default, 300 Millisecondi.

#### IP Port:

La porta IP dispositivo serve per la trasmissione dati software/hardware attraverso la rete.

(Nota: La porta IP deve essere la stessa sul software e sul dispositivo collegato in rete, O non ci potrà essere comunicazione.

Per l'impostazione della porta IP, fare riferimento alle istruzioni per il settaggio dispositivo.)

Premere "Apply". L'impostazione sarà mantenuta ed applicata.

#### Orari di scarico Records:

Il software Anviz supporta cinque orari di scarico records presenze, e possono essere esportati in un file di testo. Per facilità i records presenze cliente verranno importati in ERP ed altri software di terze parti.

| Downlo | ading record                |                |                     |       |
|--------|-----------------------------|----------------|---------------------|-------|
| Dow    | nloading Time 11:30         | ) _:           | 15:31 12:33         | _:    |
| E      | xported to text files after | er downloading |                     |       |
|        | Export Path                 |                |                     |       |
|        | Export Field and Form       | nat            |                     |       |
|        | 🗸 Employee ID               | Length         | 0 •                 |       |
|        | Time                        | Format         | yyyy-mm-dd hh:mm:ss | -     |
|        | 🔽 Status                    | Length         | 0 •                 |       |
|        | 🔲 Terminal No.              | Length         | 0 🔹                 |       |
|        |                             | Space symbol   | , •                 | Apply |

Scarico record:

Supporta 5 scarichi orari. Auto-download record presenze.

Nota: Il software Anviz non può essere chiuso durante lo scarico record

Una volta scaricato viene esportato automaticamente in un file di testo: Per facilità i records presenze cliente verranno importati in ERP ed altri software di terze parti, selezionando "Dopo il completamento del download esportare automaticamente in un file di testo," che sarà salvato nel percorso di memorizzazione designato, e sarà possibile selezionare il software di terze parti, in modo che i clienti possano compilare il file di record. txt come richiesto da questo software.

Premere "Apply". L'impostazione sarà mantenuta ed applicata.

#### Backup automatico del database quando si esce dal programma.

Automatically backup the database when exiting the program.

Attivando questa funzione, quando si esce dal programma, una copia del database sarà salvata nella cartella "Backup" nella directory di installazione.

### 3.3.3 Parametri Presenza

I Parametri Presenza includono 2 parti: "Parametri Base" e "Regole Voci Orario"

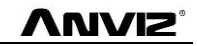

| Stat. Rule                                                                           |  |                                      |                                                                                                    | Stat. Items                                                     |                    |   |
|--------------------------------------------------------------------------------------|--|--------------------------------------|----------------------------------------------------------------------------------------------------|-----------------------------------------------------------------|--------------------|---|
| A workday count as                                                                   |  | Minute<br>Minute<br>Minute<br>Minute | Stat. Items:<br>Normal<br>Late<br>Early<br>Business Leave<br>Leave<br>Absence<br>Stay away<br>Overtime<br>Free Overtime | Stat. Rule<br>Unit Set<br>Unit:<br>Minimum<br>Round-off control | <br>0.5            |   |
| Weekend Shift covers two days Overtime Calculation Normal Veekend 2.00 Festival 3.00 |  |                                      |                                                                                                    |                                                                 | Indicating Symbol: | / |

#### Parametri Base:

Imposta i dati per i calcoli statistici

Una Giornata Lavorativa: Questo valore verrà utilizzato come valore di base per calcolare le ore lavorate tenendo conto delle uscite, anticipi, straordinari, permessi, ecc. Intervallo impostabile: 60-1200 min (default 480 min)

Tempo Minimo Lavorativo: Nel report statistico, gli intervalli di tempo inferiori a quelli minimi impostati, verranno ignorati ai fini del calcolo.

Intervallo Parametro: 1-480 min (default 10 min)

Tempo Massimo Lavorativo: Nel report statistico, gli intervalli di tempo superiori a quelli massimi impostati, verranno ignorati ai fini del calcolo.

Intervallo Parametro: 60-1440 min (default 720 min)

**Tolleranza Uscita:** Quanti minuti di anticipo sull'uscita sono tollerati **Intervallo Parametro:** 1-480 min (default 60 min)

**Considera Straordinario Prima:** Da quanti minuti entrando in anticipo, saranno considerati straordinario.

Intervallo Parametro: 0-480 min (default 30 min)

Considera Straordinario Dopo: Da quanti minuti uscendo in ritardo, saranno considerati straordinario.

Intervallo Parametro: 0-480 min (default 30 min)

#### Weekend: impostare il weekend fissato, di default è Sabato e Domenica.

Turno su 2 giorni: Quando l'orario va oltre 00:00 AM, scegliere questo record per il 1° giorno o per il 2°

giorno. Calcolo Straordinario: Impostare il lavoro straordinario per i giorni normali, fine settimana e feste. Pigiare "Apply" e tutte le impostazioni verranno aggiornate nel sistema.

Regole Voci Orario:

Qui possiamo impostare in minuti, ore o giorni "normale, ritardo, anticipo, uscita per servizio, uscita, assenza, Lavoro fuori sede, straordinario, straordinario non pagato".

#### Definizione di Arrotondamento:

Arrotondamente per difetto: per es., se l'unità minima impostata è di 1 giorno, anche se abbiamo lavorato 1.1 o 1.9 giorni, il sistema calcolerà 1 giorno.

Arrontondamento per eccesso: per es., se l'unità minima impostata è di 1 giorno, anche se abbiamo lavorato 1.1 o 1.9 giorni, il sistema calcolerà 2 giorni.

Accumula: Se la cifra larriva a 0.5, arrotonda per eccesso altrimenti non c'è arrotondamento.

Arrotonda al totale: tutti i dati vengono calcolati, e poi elaborati in base alle regole di impostazione.

**NO arrotondamento:** somma solo i tempi, come mostrato anche nel report.

Nota: L'impostazione dei Parametri base influenza direttamente il risultato, prego impostare secondo le reali condizioni della vostra azienda per assicurare l'accuratezza del risultato.

Simbolo associato: utilizzare per marcare il record presenze. (2 bytes, 1 Chinese characters)

Pigiare "Apply" e tutte le impostazioni verranno aggiornate nel sistema.

## 3.3.4 Settaggio Reparti

Impostare nome della società, reparto e struttura organizzativa.

| Department List: |                                                                                |
|------------------|--------------------------------------------------------------------------------|
| Anviz            | Add Modify Del Save Cancel                                                     |
|                  | Selected Department:                                                           |
|                  | New Department:                                                                |
|                  |                                                                                |
|                  | Choose the device from below                                                   |
|                  | 2v When deleting a dept, all staff under it will be transferred to head office |

/ rivi

#### Aggiungere un dipartimento:

Selezionare il dipartimento a cui vogliamo aggiungere un sub-dipartimento (reparto). Pigiare aggiungere ed inserire il nome del reparto nel campo vuoto, e scegli Salva.

Nota: se avete bisogno di fare qualsiasi operazione per il nuovo dipartimento aggiunto, prima di tutto andare in "Admin setup" per aggiungere i diritti di operatività.

#### Modifica Dipartimento:

Scegliere il Dipartimento, pigiare: "Modifica", immettere il nome nel campo e premere salva.

#### Eliminare Dipartimento:

Scegliere il Dipartimento, Pigiare 【Rimuovi】, Premere si quando richiesto dalla finestra che apparirà.

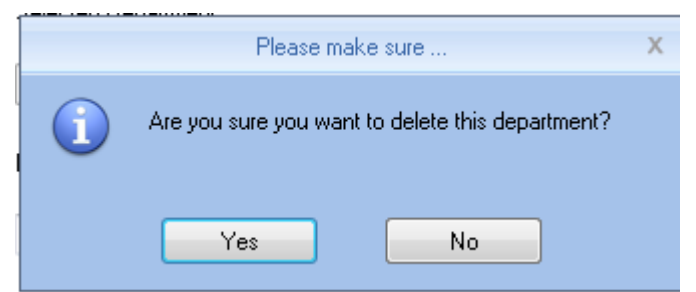

Nota: 1, Il nome del reparto non può essere ripetuto.

2, se c'è del personale legato al reparto cancellato, questo sarà aggiunto automaticamente al dipartimento principale.

### 3.3.5 Regola Stato Terminali

I dispositive di impronte digitali forniti da Anviz Global Supportano 16 stati di presenza, e tutti i clienti

possono personalizzare l'impostazione dello stato di presenza.

| <ul> <li>→ All Groups</li> <li>→ Group1</li> <li>→ Group2</li> <li>→ Group3</li> <li>→ Group4</li> <li>→ Group5</li> </ul> |        |                    |                                 |
|----------------------------------------------------------------------------------------------------|--------|--------------------|---------------------------------|
| Status value                                                                                                    | Symbol | Status Description |                                 |
|                                                                                                    | 0 0    | In                 |                                 |
|                                                                                                    | 11     | Out                |                                 |
|                                                                                                    | 2 2    | 2                  |                                 |
|                                                                                                    | 3 3    | 3                  | Upload to the selected terminal |
|                                                                                                    | 4 4    | 4                  |                                 |
|                                                                                                    | 5 5    | 5                  |                                 |
|                                                                                                    | 6 6    | 6                  |                                 |
|                                                                                                    | 7 7    | 7                  |                                 |
|                                                                                                    | 8 8    | 8                  |                                 |
|                                                                                                    | 9 9    | 9                  |                                 |
| 1                                                                                                    | 0 10   | 10                 |                                 |
| 1                                                                                                    | 1 11   | 11                 |                                 |
| 1                                                                                                    | 2 12   | 12                 |                                 |
| 1                                                                                                    | 3 13   | 13                 |                                 |
| 1                                                                                                    | 4 14   | 14                 |                                 |
| 1                                                                                                    | 5 15   | 15                 |                                 |

Valore Stato: valore per 16 differenti modalità.

Simbolo: Questo simbolo corrisponde alla configurazione hardware, si suggerisce di non modificare.

Descrizione Stato: I clienti possono descrivere lo stato di presenza richiesta, scrivere qui.

Questa descrizione può essere sincronizzata con il dispositivo (diversi modelli hanno diversi limiti in bit di caratteri di larghezza).

Scegliere il dispositivo di cui sopra e pigiare: "caricare sul terminale selezionato" per aggiornare i dispositivi.

Nota: La Presenza deve essere completata in accordo con lo stato definito dal numero di stato.

## 3.3.6 Eccezioni

Imposta il tipo di permesso, usare colori diversi, come ferie annuali, congedo matrimoniale.

| Name  Leave 1 | Name<br>Color                                                 | Leave 1                             |  |  |
|---------------|---------------------------------------------------------------|-------------------------------------|--|--|
|               | Stat. Rule<br>Unit Set<br>Unit<br>Minimum                     | •                                   |  |  |
|               | Round-off Control<br>Round down<br>Round up<br>Round off<br>A | ound at total<br>ccumulate by times |  |  |
|               | Indicating Symbol                                             |                                     |  |  |
|               | Add                                                           | el Modify                           |  |  |

**Descrizione Eccezione:** 

Nome: immettere nome, come ferie annuali

**Colore: Scegliere un colore** 

Regole: Impostazione utità di tempo

Unità: Giorno, ora, minuti

Minimo: supporta minimo 0.5 ore e 1 minuto.

Arrotonda: fare riferimento al controllo dell'arrotondamento in parametri presenza.

Simbolo Associato: il simbolo sarà utilizzato per marcare l'uscita nel rapporto.

Conta come uscita: Conta tali dati nel campo uscite nel report

Premi 【Aggiungi】 per aggiungere nome e colore nella lista classi.

Scegli la voce in "Elenco Eccezioni", pigia [Modifica] per salvare i cambiamenti;

Scegli la voce in "Elenco Eccezioni", pigia 【Cancella】 per elimicare la voce.

## 3.3.7 Work Code (codice lavorativo)

Anviz global fornisce dispositivi ad impronte digitali che supportano molteplici tipi di impostazioni. Un dipendente può svolgere una determinata tipologia di lavoro ed avere la necessità di renderlo noto per facilitare il calcolo delle statistiche di presenza con tempi e retribuzione adeguata.

| Number Name | Work Code Information<br>Number<br>Name                        |  |
|-------------|----------------------------------------------------------------|--|
|             | Stat. Rule<br>Unit Set<br>Unit<br>Minimum<br>Round-off Control |  |

#### **Descrizione Work Code:**

Numero: immettere numbero es.: 9527

Nome: immettere nome . es.: officina, IT, etc.

#### **Regole Stato:**

Unità di misura: Giorno, ora, minuti

Minimo: supporta minimo 0.5 ore e 1 minuto.

#### Arrotonda: fare riferimento al controllo dell'arrotondamento in parametri presenza.

Premi 【Aggiungi】 per aggiungere nome e colore nella lista work code.

Scegli la voce in "work code list", pigia [Modifica] per salvare i cambiamenti;

Scegli la voce in "work code list", pigia 【Cancella】 per eliminare la voce.

## 3.3.8 Elenco Festività

Imposta l'Elenco Festività che verrà automaticamente visualizzato sul rapporto

| Holiday List |                 |                                                                                  |
|--------------|-----------------|----------------------------------------------------------------------------------|
| Name         | Start Date Days | Holiday Information<br>Name<br>Start Date 2015/ 5/18<br>Days 1<br>Add Del Modify |
|              |                 |                                                                                  |

#### **Descrizione Festività**

Nome: immettere dicitura

Data Inizio: scegliere data d'inizio

#### Giorni: aggiungi giorni

Premi 【Aggiungi】 per aggiungere nome e colore nell'Elenco delle Festività.

Scegli la voce "Elenco Festività", pigia [Modifica] per salvare i cambiamenti;

Scegli la voce in "Elenco Festività", pigia 【Cancella】 per eliminare la voce.

# 3.3.9 Orari e Cicli Orari

| Timetable Name On Duty Time Off Duty Time | Timetable Information |     |         |
|-------------------------------------------|-----------------------|-----|---------|
| · · · · · · · · · · · · · · · · · · ·     | Timetable Name        |     |         |
|                                           | On Duty Time          | _:  |         |
|                                           | Off Duty Time         | _:  |         |
|                                           | Begin Clock-In Time   | _:_ |         |
|                                           | End Clock-In Time     | _:  |         |
|                                           | Begin Clock-Out Time  | _:_ |         |
|                                           | End Clock-Out Time    | _:  |         |
|                                           | Late error allowance  | 5   | Minutes |
|                                           | Early error allowance | 5   | Minutes |
|                                           | Count As Workday      | 1   |         |
|                                           | Count As WorkTime     | 480 | Minutes |

#### Gestione Orari:

Impostazione del periodo di tempo lavorativo, ad esempio orario di lavoro: 08:00-12:00AM e 13:00-17:00PM, quindi qui abbiamo due orari, se si deve impostare un turno, bisogna usare questi due orari.

[Nome Orario], es.: Mattino

[ora inizio lavoro], es.: 09:00

[ora fine lavoro], es.: 17:00

[Inizio Orario Ingresso] comincia a registrare dopo quest'ora es.: 07:00

[Termine Orario Ingresso] Smette di registrare dopo quest'ora es.: 13:00

[Inizio Orario Uscita] es.: 16:00

[Termine Orario Uscita] es.: 02:00

[Tolleranza Ritardo] es.: 5 min; per cui il record registrato prima delle 9:05 non sarà ritenuto ritardo.

[Tolleranza Anticipo] es.: 5 min; per cui il record registrato dopo le 16:55 non sarà ritenuto anticipo.

[Considera come giorno lavorativo] es.: 1;

[Considera come tempo lavorativo] es.: 480 (il tempo lavorativo si auto setta da Gestione Orari);

### Scegli [Obb.Reg.In] e [Obb.Reg.Out], Pigia [ Aggiungi ] per aggiungere la tabella.

Nota: ogni elemento deve essere impostato: e campo vuoti non sono permessi. Il tempo di servizio e fuori servizio possono può essere compreso in 2 giorni adiacenti, ma in ogni caso non può superare le 24 ore.

[Considera come giorno lavorativo] e [Considera come tempo lavorativo] devrebbero essere usati in uscita di lavoro, straordinario, ecc.

**Scegliendo [Obb.Reg.In]** e **[Obb.Reg.Out]**, se qualcuno dello staff non timbra, verrà considerato assente, altrimenti scegliere queste 2 voci se lo staff timbra solo l'uscita verrà considerato un dato normale.

[In/Out flessibile]: Calcolerà solo il tempo, non segnalerà anticipo o ritardi.

[Straordinario]: Segna la voce se facciamo straordinario.

#### Modifica:

Per cambiare nome, immettere nuovi contenuti, premere [Modifica].

#### Cancella:

per eliminare orario, premere 【DEL】 e confermare quando richiesto.

Nota: L'inizio orario di entrata ed il fine orario entrata rende l'intervallo di tempo valido, il record non rientrante in questo periodo di tempo è ritenuto non valido; l'inizio e fine uscita è impostata alla stessa maniera; impostare in base alla propria situazione.

#### Gestione Cicli Orari (Turno):

Relazione tra turno e orario: 2 passaggi per creare il turno, in primo luogo servono degli orari e poi si imposta il turno, è possibile creare un turno formato da massimo, 4 orari.

### νινις

#### Anviz CrossChex Standard Software V1.0

| TimeTable Setting | Shift Setting | Employee Scheduling                              | 1           |             |             |             |          |
|-------------------|---------------|--------------------------------------------------|-------------|-------------|-------------|-------------|----------|
| Shift List:       | e             | Shift Information<br>Shift Name<br>Add Timetable | > Del Time  | table Cle   | Cycles 1 😨  | Cycle       | Unit 💽 🔻 |
|                   |               | Date                                             | Timetable 1 | Timetable 2 | TimeTable 3 | TimeTable 4 |          |
|                   |               |                                                  |             |             |             |             |          |
|                   |               |                                                  |             |             |             |             |          |
|                   |               |                                                  |             |             |             |             |          |
|                   |               |                                                  |             |             |             |             |          |
|                   |               |                                                  |             |             |             |             |          |
|                   |               |                                                  |             |             |             |             |          |
|                   |               |                                                  |             |             |             |             |          |
|                   |               |                                                  |             |             |             |             |          |

**Cicli: intervallo impostazione:** 1-100, default: 1

Unità di misura: giorno, settimana, mese;

Aggiungi orario: pigia aggiungi: scegliere nome orario e i giorni poi confermare.

Pigiare tasto in alto 【Aggiungi】 per aggiungere.

|                     | Add Shift Timetable |                                                                                                    |        |  |  |  |  |  |  |
|---------------------|---------------------|----------------------------------------------------------------------------------------------------|--------|--|--|--|--|--|--|
| Choice a timetable: | Add Shift Time      | table<br>Choice the date:<br>V Sunday<br>V Monday<br>V Tuesday<br>V Wednesday<br>V Hursday<br>Friday<br>Saturday | All    |  |  |  |  |  |  |
|                     |                     | <u>Ω</u> κ                                                                                                    | Cancel |  |  |  |  |  |  |

Elimina Orario: Scegliere l'orario, pigiare in alto [Elimina] per eliminare.

Cancella (Svuota tabella): Elimina tutti gli orari relativo a questo turno.

#### Modifica (turno):

Scegli il turno ed immetti un nuovo none, premere tasto in basso [Modifica] per cambiare.

#### Elimina Turno:

Scegliere il turno, pigiare tasto in basso **(**cancella **)** e confermare per eliminarlo.

#### Auto Class:

Scegliendo la voce di turno verrà aggiunto al nuovo staff automaticamente.

#### **Pianificazione:**

Collega il turno al personale, supporta uno o più staff, ed anche il personale temporaneo.

| TimeTable Setting Shift Setting | Employee Scheduling |               |            |          |       |         |          |
|---------------------------------|---------------------|---------------|------------|----------|-------|---------|----------|
| Employee No.<br>Employee Name   | Search              |               | Select All | Select N | one   | Arrange |          |
| Anviz                           | Employee ID         | Name          | Department |          | Shift | Employe | e Number |
| Time Range                      |                     |               |            |          |       |         |          |
| From 2015/ 5/18                 | <b>*</b>            |               |            | X        | ÷     | -       | $\times$ |
| To 2015/ 5/18 🔲 🔻               | Del. Temporary      | Add Temporary | Save       | Cancel   | Add   | Del     | Clear    |
| Date Timetable 1                | Timetable 2         | TimeTable 3   | TimeTab    | le 4     |       |         |          |
| 05-18 Monday                    |                     |               |            |          |       |         |          |
|                                 |                     |               |            |          |       |         |          |

Tramite "Nr. Utente" e "Nome Utente" è possibile ricercare il personale ed anche tramite la lista dei reparti sulla sinistra.

Usa il mouse o i tasti **shift or ctrl** per selezionare più utenti, pigia 【seleziona tutto】 o 【Deselezione】 se si vuole deselezionare. Pigia 【organizza】 per iniziare a collegare il turno ed impostare il periodo di validità del turno.

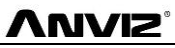

#### No Pianificazione: Utile per l'azienda con presenze random.

Sceliendola, non si vedranno gli anticipi ed i ritardi, il tempo di presenza sarà dedotto togliendo l'orario dell'uscita da quello d'entrata e così via.

Per sceglierlo, premere [salva] per completare l'"accoppiamento".

#### Pianificazione Normale: Utile per l'azienda con orari di lavoro prefissati.

Scegliere "pianificazione Normale" e poi dal menu tendina "Nome Ciclo Orario", il turno precedentemente creato e scegliere il periodo temporale di validità, pigia (Aggiungi ) e poi (salva) per finire.

A questo punto il personale dovrà seguire gli orari di questo turno, ed anche il report seguirà queste impostazioni.

Pianificazione dettagliatta: quando il personale ha bisogno di seguire un orario diverso in un certo periodo di tempo, bisogna utilizzare questa funzione di pianificazione intelligente per rendere l'impostazione semplice.

| Intelligent scheduling | ,       |          |
|------------------------|---------|----------|
| Timetable name         |         | •        |
|                        |         |          |
|                        |         |          |
|                        | Add     | Delete   |
| The current timetable: |         |          |
| Timetable              | On time | Off time |
|                        |         |          |
|                        |         |          |
|                        |         |          |
|                        |         |          |
|                        |         |          |
|                        |         |          |
|                        |         |          |
| ,                      |         |          |
|                        | Save    | Close    |

Scegliere l'orario da "nome orario", pigiare 【add】, l'orario verrà mostrato sotto "Orario corrente".

Temporaneo: quando c'è bisogno di aggiungere un orario temporaneo, seleziona utente e pigiare "aggiungi Temp."

| i                          | Are you su       | ure to make t | emporary sł | Please m<br>nift schedule to            | ake sure<br>the selecte | ed Employ   | ees from 2015-05-18 to 2015-05-18? | 3 |
|----------------------------|------------------|---------------|-------------|-----------------------------------------|-------------------------|-------------|------------------------------------|---|
| 选择曰期范围,                    | 查看人员排班情》         | 兄或进行临时排班      |             | /es                                     |                         | No          |                                    |   |
| 从 2013-01-:<br>到 2013-01-: | 24 🔍 🛪<br>24 💭 💌 | 日<br>撤消临时排班   | 」<br>临时排班   | □ ○ ○ ○ ○ ○ ○ ○ ○ ○ ○ ○ ○ ○ ○ ○ ○ ○ ○ ○ | ←<br>増加 ₩               | ー ×<br>除 清除 |                                    |   |
| 日期                         | 上班时段一            | 上班时段二         | 上班时段三       | 上班时段四                                   |                         |             |                                    |   |
| 01 24 生机凸                  | pay              | J             |             |                                         |                         |             |                                    |   |
|                            |                  |               |             |                                         |                         |             |                                    |   |
|                            |                  |               |             |                                         |                         |             |                                    |   |
|                            |                  |               |             |                                         |                         |             |                                    |   |
|                            |                  |               |             |                                         |                         |             |                                    |   |

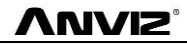

|   |                          |         | Add a tempo | rary tim | etable           | Х |
|---|--------------------------|---------|-------------|----------|------------------|---|
| 9 | elect the timetable to a | add     |             |          | Select the dates |   |
|   | Timetable name           | On time | Off time    |          | Ø 05-19 Tuesdav  |   |
|   |                          |         |             |          |                  |   |
|   |                          |         |             |          |                  |   |
|   |                          |         |             |          |                  |   |
|   |                          |         |             |          |                  |   |
|   |                          |         |             |          |                  |   |
|   |                          |         |             |          |                  |   |
|   |                          |         |             |          |                  |   |
|   |                          |         |             |          |                  |   |
|   |                          |         |             |          |                  |   |
|   |                          |         |             |          |                  |   |
| 1 |                          |         |             |          |                  |   |
|   |                          |         |             |          | OK Cancel        |   |

Scegliere l'orario in "Seleziona orario da aggiungere", e confermare "seleziona le date"

Premere 【OK】 per terminare e poi 【Salva】.

Premere [Elimina] per cancellare.

Premere 【Cancella】 per eliminare l'orario scelto.

Cancella Temp.: Cancella la lista degli orari Temporanei.

# 3.3.10 Controllo Accessi

Il gestionale per i dispositivi con funzione di controllo accesso e apertura porta ad orario prestabilito. (VF30, VP30, TC550, OC500 etc.)

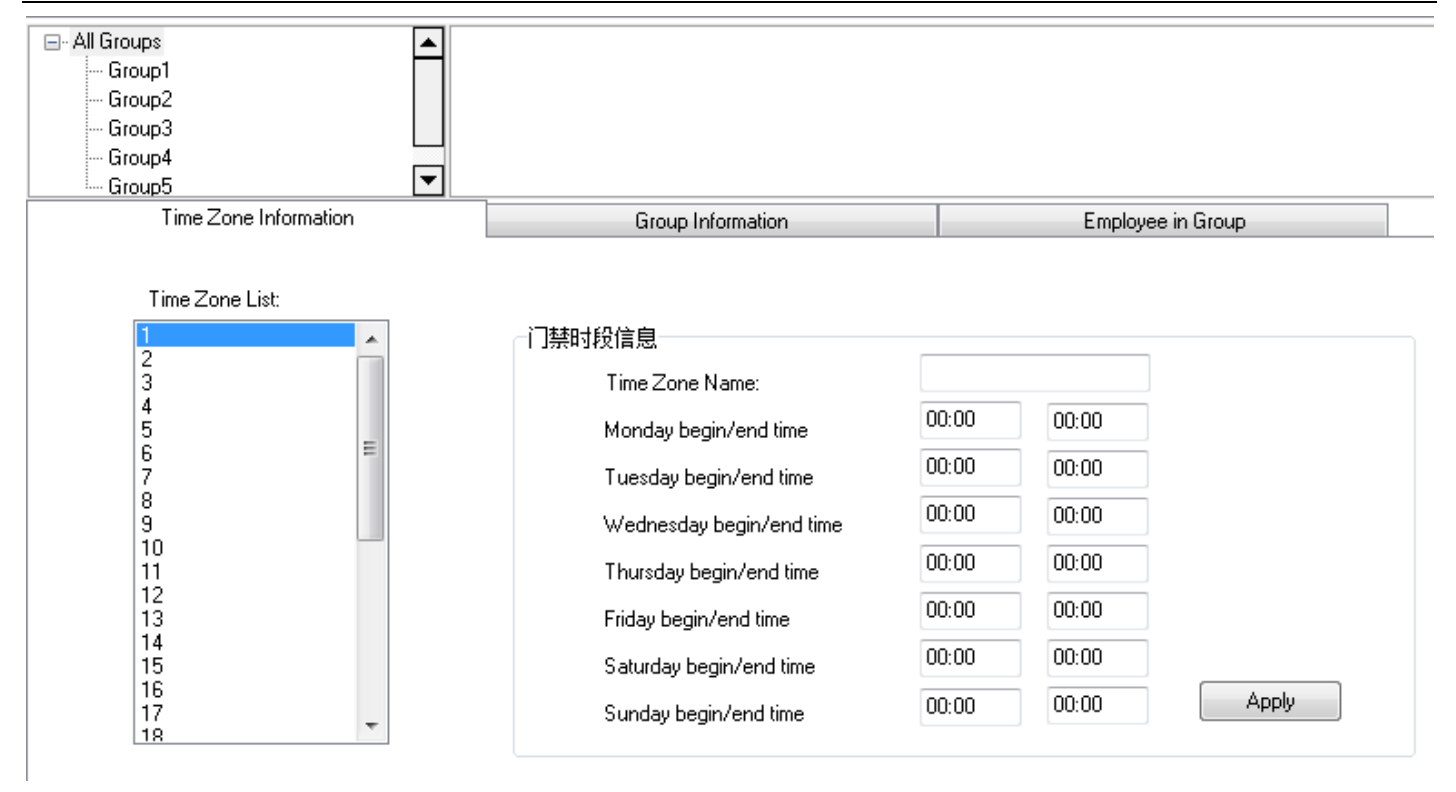

VUVIZ

Il software Anviz crosschex supporta 32 orari per il controllo accessi e 16 controllo accessi di gruppo, un gruppo supporta 4 orari, l'obiettivo è quello di impostare l'accesso orario per il personale, e collegare tutti gli orari a una regola di accesso, per permettere l'accesso solo al personale che ne ha diritto.

#### Passi per l'impostazione:

#### 1、 Impostare la fascia oraria:

Nella lista, viene mostrato il primo orario: 1-Giorno.

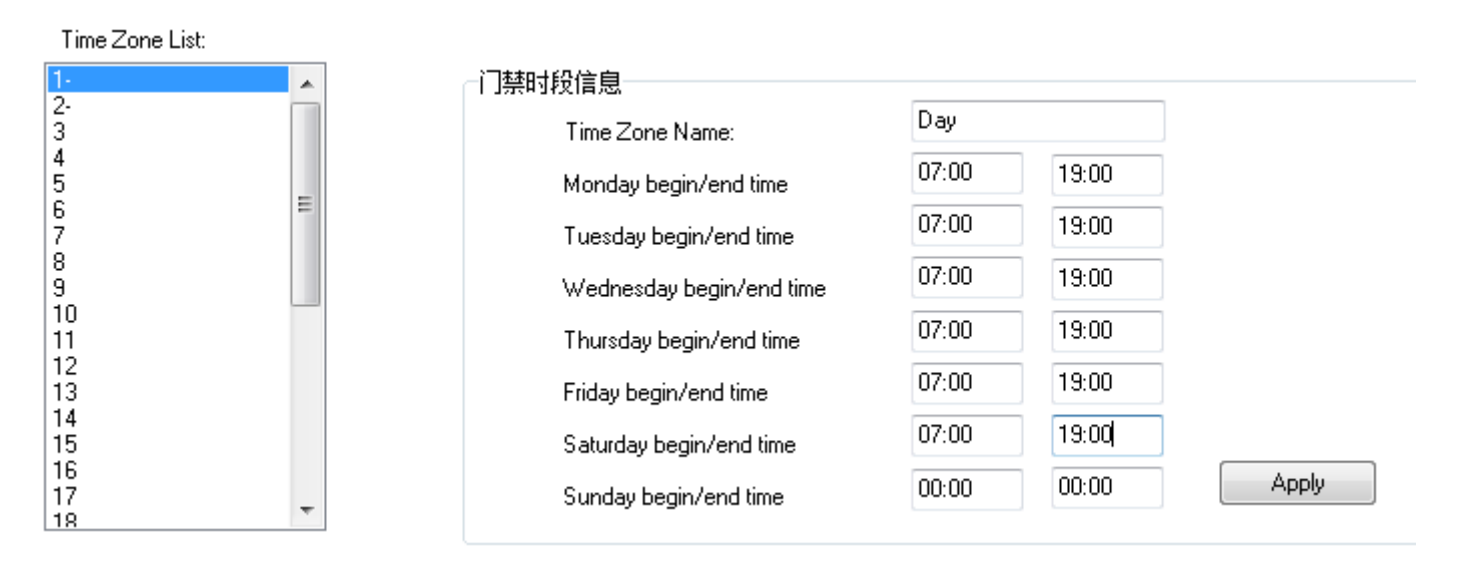

La lista mostra da lunedì a Venerdì, 7:00-19:00, in questo periodo, il personale può accedere.

È possibile cambiare e settare le 32 fasce orarie e Applicare al sistema

#### 2、 Impostare Elenco Gruppi:

In questa lista "0-NC group" e "1-NO group" non possono essere modificati.

#### 0-NC group: tutto il personale di questo gruppo non può accedere in qualsiasi momento.

1-NO group: tutto il personale di questo gruppo può accedere in qualsiasi momento.

| GTOUP LIST.                         |                            |  |
|-------------------------------------|----------------------------|--|
| 0-NC Group<br>1-NO Group<br>2-<br>3 | 门禁组信息<br>Group Name Normal |  |
| 4<br>5<br>6<br>7                    | Time Zone 1                |  |
| 8<br>9<br>10                        | Time Zone 2                |  |
| 11<br>12<br>13                      | Time Zone 3                |  |
| 14<br>15<br>16                      | Time Zone 4                |  |

L'Amministratore può intervenire sugli altri gruppi.

#### "Informazioni Gruppo":

#### Nome Gruppo: immettere nome

#### Fascia Oraria: Scegliere in base al numero

Premere 【Applica】 per aggiornare.

### 3、Elenco Utenti

| Employee ID ∠ Name Group I ∠ Dept.<br>= I Group ID : 1<br>> 8236 Jacob Jacob 1 Anviz<br>                       | Employee List                        | 组成员利丰 |
|----------------------------------------------------------------------------------------------------|--------------------------------------|-------|
| Elliptoyee ib → Ivanie Dept.                                                                                   | Employee ID 🛆 🛛 Name 🛛 Group I 🛆 🛛 🕻 | Dept. |
| ■ Group ID : 1         ▶       8236 Jacob Jiang         Jiang       1 Anviz         ->          ->          -> |                                      |       |
| 8236 Jacob     1 Anviz       Jiang     ->       <                                                              | E Group ID : 1                       |       |
| Y Jiang →                                                                                                    | s 8236 Jacob 1 Anviz                 |       |
| <                                                                                                    | Jiang                                |       |
| <                                                                                                    |                                      |       |
|                                                                                                    |                                      | <     |
|                                                                                                    |                                      |       |
| ->>                                                                                                    |                                      | >>    |
|                                                                                                    |                                      |       |
| <<                                                                                                    |                                      | <<    |
|                                                                                                    |                                      |       |
|                                                                                                    |                                      |       |
|                                                                                                    |                                      |       |
|                                                                                                    |                                      |       |

Scegliere l'utente dall'Elenco Utenti pigiare "--->" per spostare nella tabella a destra o premere "-->>" per spostare l'interno personale "employee in group". Ed il contrario per togliere utenti dal gruppo tramite "<--" o "<<--", pigiare 【Carica privilegi sul Dispositivo】 per caricare il gruppo sul dispositivo.

## 3.3.11 Impostazione Amminstratori

Update Access Setting to Device
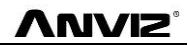

#### Modulo funzionale per la gestione autorizzata del sistema

| User Group List: | User Rights:                           |                     |                         |                   |                    |
|------------------|----------------------------------------|---------------------|-------------------------|-------------------|--------------------|
| Admin<br>User    | System Parameters                      |                     |                         |                   | A                  |
|                  | 🔽 Database Settings                    | 📝 Base Parameters   | 📝 Attendance Parameters | 🔽 Dept. Settings  | V Status Settings  |
|                  | 🔽 Leave Class                          | 📝 Work Code         | 📝 Holiday List          | 📝 Access Settings | 🔽 User Settings 😑  |
|                  | 📝 Shift Management                     |                     |                         |                   |                    |
|                  | 📝 Timetable Setting                    | 📝 Shift Setting     | 📝 Employee Scheduling   |                   |                    |
|                  | 🛛 🖾 Employee Management                |                     |                         |                   |                    |
|                  |                                        | 📝 Modify            | 📝 Del                   | 📝 Transfer Dept   | 📝 Set Privilege    |
|                  | 🔽 Copy Privilege                       | 🔽 Search            | 🔽 Leave Management      |                   |                    |
|                  | 🛛 Employee Communicatio                | n                   |                         |                   |                    |
|                  | 🔽 Download Employee                    | 📝 Download Template | 📝 Upload Employee       | 🔽 Upload Template | 🔽 Delete from Unit |
|                  | 🛛 Record Management                    |                     |                         |                   |                    |
|                  | 1                                      | T Eurod             |                         |                   |                    |
| Add Del          |                                        |                     |                         | Select All        | Invert Apply       |
| User List:       | Department List:                       |                     | Unit List:              |                   |                    |
| Admin            | ■ 采购部                                  |                     | •                       |                   | <b>•</b>           |
|                  | □□□□□□□□□□□□□□□□□□□□□□□□□□□□□□□□□□□□□□ |                     |                         |                   |                    |
|                  | 制程部                                    |                     |                         |                   |                    |
|                  | 4修部                                    |                     | Showroo                 | om)]              | 32[3F (Archives    |
|                  | → → → → → → → → → → → → → → → → → → →  |                     |                         |                   | -                  |
|                  | SMT                                    |                     |                         |                   |                    |
|                  |                                        |                     |                         |                   |                    |
| Add Del          | Unanged the default passwor            | aloooooo)           | Invert                  | Select All        | Apply              |

Due parti in gestione Utente:

Elenco Gruppo Amminstratore: Il dispositivo può gestire più gruppi, ed a più livelli.

| User Group List: | User Rights:           |                     |                         |                   |                    |
|------------------|------------------------|---------------------|-------------------------|-------------------|--------------------|
| Admin<br>User    | System Parameters      |                     |                         |                   | ^                  |
|                  | 📝 Database Settings    | 📝 Base Parameters   | 📝 Attendance Parameters | 📝 Dept. Settings  | 🔽 Status Settings  |
|                  | 🔽 Leave Class          | 🔽 Work Code         | 📝 Holiday List          | 📝 Access Settings | 🔽 User Settings 😑  |
|                  | 🔽 Shift Management     |                     |                         |                   |                    |
|                  | 📝 Timetable Setting    | 📝 Shift Setting     | 📝 Employee Scheduling   |                   |                    |
|                  | 🔽 Employee Management  |                     |                         |                   |                    |
|                  | 📝 Add                  | 📝 Modify            | 📝 Del                   | 📝 Transfer Dept   | 📝 Set Privilege    |
|                  | 🔽 Copy Privilege       | 📝 Search            | 📝 Leave Management      |                   |                    |
|                  | Employee Communication | n                   |                         |                   |                    |
|                  | 📝 Download Employee    | 📝 Download Template | 📝 Upload Employee       | 📝 Upload Template | 📝 Delete from Unit |
|                  | Record Management      |                     |                         |                   |                    |
|                  | Corrob                 | Euport              |                         |                   | •                  |
| Add Del          |                        |                     |                         | Select All        | Invert Apply       |

Ci sono due gruppi di default nella gestione degli utenti, **"Admin" group e "User" group**. L'Amministratore ha il diritto di poter operare nel sistema. E i diritti utente possono essere impostati al bisogno. Suggeriamo di avere un solo amministratore che è in grado di operare con tutti i diritti.

Premere 【Aggiungi】 per inserire un nuovo gruppo (prima il nome, e poi aggiungere), e scegliere i diritti Utente sul lato destro. Premere 【Applica】 per collegarli al gruppo. Per il cliente è facilmente realizzabile una gestione multi-livello. Elenco Amministratori: abbiamo tre liste: "Elenco Amministratori", "Elenco Reparti" e "Elenco Dispositivi". Questo significa che i diritti di amministratore possono essere diversi nella gestione del reparto e nella gestione delle unità (può operare solo questo personale in questo dispositivo).

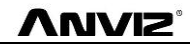

| User List: | Department List:                     | Unit List:            |                |                      |          |
|------------|--------------------------------------|-----------------------|----------------|----------------------|----------|
| Admin      | ···································· | 29[2F (<br>Showroom)] | 31[3F Manager] | 22[3F (Archives<br>) |          |
| Add Del    |                                      |                       | Select All     | Invert App           | <b>T</b> |

Dopo aver creato il Gruppo Utente, scegliere (admin, user, .....) nell'elenco dei gruppi, ed aggiungerlo all' "Elenco Amminstratori" per creare un account, e poi selezionare in "Elenco Reparti" il reparto e alla fine scegliere il dispositivo in "Elenco Dispositivi".

#### La password di default del Nuovo account: 888888;

Se si dimentica la password, bisogna essere un amministratore per pigiare (cambia password predefinita (888888)) per riportare la password a: 888888.

Premere 【Applica】 per aggiornare il sistema.

# 3.3.12 Modificare password

| Old Password     |       |
|------------------|-------|
| New Password     |       |
| Comfirm Password | Apply |

Modificare la password, immettere la vecchia password e due volte la nuova password, pigiare "applica" per impostare.

Nota: Se non si immette la nuova password, il sistema poi non richiederà più la password.

# 3.3.13 Blocca Schermo

Pigiando questo pulsante, lo schermo verra bloccato e servirà il nome utente e la password per sbloccarlo.

# 3.3.14 Cambio amministratore

Pigiando questo pulsante, lo schermo verra bloccato e servirà il nome utente e la password per sbloccarlo.

# 3.3.15 Uscita

Chiude il sistema in sicurezza.

# 3.4 Utenti

Gestione Utenti comprende le informazioni dipendenti e i comandi Aggiungi, modifica, importa, esporta e così via.

|                                                                     |                    |                           | CrossChex                      | Standard                                              |                                            |                         |                 | $\Leftrightarrow$                                                    |                   | X          |
|---------------------------------------------------------------------|--------------------|---------------------------|--------------------------------|-------------------------------------------------------|--------------------------------------------|-------------------------|-----------------|----------------------------------------------------------------------|-------------------|------------|
| Settings Employee Managem                                           | ent Unit Manager   | nent Record M             | anagement A                    | ttendance Ma                                          | nagement                                   | Data Man                | agement Help    |                                                                      |                   |            |
| Employee No (<br>Name S.<br>Unit NoEmployee Search                  | earch<br>ployee    | Modify De<br>Employee Emp | elete<br>oloyee Employee Manag | ort Employee<br>ort Employee<br>isfer Dept (<br>gment | Employee S<br>Set Privileg<br>Copy Privile | Separation<br>je<br>ege | Download Employ | ployee 💽 Upload Te<br>yee<br>nplate 🔄 Delete fro<br>se Communication | emplate<br>m Unit |            |
| Group1<br>Group2<br><mark>Group3</mark><br>Group4<br>Group5         | 31[3F Manager]     | 32[3F (Archiv<br>)]       | es 33(3F (Fi<br>Office)        | nance                                                 |                                            |                         |                 |                                                                      |                   | •          |
| 🗐 🗐 Anviz                                                           | Employee No.       | Employee ID 🔺             | Card No.                       | Name                                                  | Sex                                        | Positio                 | n Birthday      | Employment Da                                                        | Phone             | 1 4        |
| President_Office     Management_Center     Finance_Dept     HR_Dept | ▶ 1<br>2<br>3<br>4 | 1<br>2<br>3<br>4          | 11948714<br>1<br>4030840       |                                                       |                                            |                         |                 |                                                                      |                   |            |
| i i ™ <b>_</b> Administration_Uept                                  | 5<br>6<br>8        | 5<br>6<br>8               | 11948714<br>14912379           |                                                       |                                            |                         |                 |                                                                      |                   |            |
|                                                                     | 29<br>87           | 29                        |                                |                                                       |                                            |                         |                 |                                                                      |                   |            |
|                                                                     | 123                | 123                       | 1144352                        |                                                       |                                            |                         |                 |                                                                      |                   |            |
|                                                                     | 258                | 258                       | 131072                         |                                                       |                                            |                         |                 |                                                                      |                   |            |
|                                                                     | 848                | 848                       | 3974384                        |                                                       |                                            |                         |                 |                                                                      |                   |            |
| _                                                                   | 8001               | 8001                      | 12078192                       |                                                       |                                            |                         |                 |                                                                      |                   | —          |
|                                                                     | 8028               | 8028                      |                                |                                                       |                                            |                         |                 |                                                                      |                   | +          |
|                                                                     | 8101               | 8101                      |                                |                                                       |                                            |                         |                 |                                                                      |                   | —          |
|                                                                     | 8109               | 8104                      |                                |                                                       |                                            |                         |                 |                                                                      |                   |            |
|                                                                     | 8113               | 8113                      |                                |                                                       |                                            |                         |                 |                                                                      |                   | <b>—</b> , |
|                                                                     | ■ 18121<br>■       | 8121                      |                                |                                                       |                                            |                         |                 | 1                                                                    |                   |            |
| Login User [ADMIN]                                                  | Software Version [ | 1.0.0 beta]               |                                | ANVIZ Globa                                           | al, Inc                                    |                         |                 | 2015-05-19星期二                                                        | 14:44:58          |            |

Nell'angolo in alto a sinistra abbiamo il campo per ricercare l'utente per numero ID e o per nome,e poi si clicca sulla lente di ingrandimento 【cerca utente】 per iniziare la ricerca. Si possono scegliere, inoltre, per il dipendente selezionato altri menù per modificare, eliminare, caricare, scaricare e altre attività.

# 3.4.1 Aggiungi Utente

|                   | Ad                        | dd/Modify Employ | yee Info       |                   | X              |
|-------------------|---------------------------|------------------|----------------|-------------------|----------------|
| sic Info Custo    | n Fields                  |                  |                |                   |                |
| <b>F</b> acelours |                           |                  |                |                   |                |
| Employee          |                           |                  |                |                   |                |
| Employee I        | NO.                       |                  |                |                   |                |
| Ne<br>-           |                           |                  |                |                   |                |
| Card I            | ło.                       |                  |                |                   |                |
| Passw             | brd                       |                  |                |                   |                |
| ç                 | ex Annuia                 |                  |                |                   |                |
| De                | pt. Anviz                 |                  |                |                   |                |
| Group num         | per L                     | <b></b>          |                |                   |                |
| User ti           | pe Normal User            | <b></b>          |                |                   |                |
| Identificat       | on Sept                   | •                |                | <u>)</u>          | ×              |
| ID I              | 1o.                       |                  | Birthday       | 1980/ 1/ 1        |                |
| Langua            | ge                        | •                | Employ Date    | 2015/ 5/19        | 🔲 🔻            |
| Posi              | ion                       | -                | Marital Status |                   | •              |
| Educal            | ion                       | -                | Speciality     |                   | •              |
| Pho               | ne                        |                  | Mobile         |                   |                |
| Native Pla        | ce                        |                  |                |                   |                |
| Addr              | 888                       |                  |                |                   |                |
| Attendan          | ce statistics related     |                  |                |                   |                |
|                   |                           |                  | 1              | Rest On Holiday   | ı              |
| -Default w        | ork schedule of the new ( | employee         |                |                   |                |
|                   |                           | Normal sche      | duling 💿       | Intelligent sched | luling         |
|                   |                           |                  |                |                   |                |
| Note: th          | e red items are re        | equired !        |                | <u>S</u> ave      | <u>C</u> ancel |

Clicca 【Aggiungi】, appare la seguente finestra:

- 1. I campi in rosso sono da riempire obbligatoriamente.
- 2、 L'ID utente supporta 8 cifre, il Nr. Utente 20 cifre.
- 3. L'ID utente e il Nr. Utente sono gli unici elementi identificativi di un utente, non possono essere ripetuti ed il primo numero deve essere diverso da 0!
- 4. Numero gruppo: si riferisce al gruppo di controllo accessi. Possiamo impostare i dipendenti in base a quale gruppo di accesso appartengono.
- 5. Tipo Utente: si può scegliere fra utente normale o amministratore.
- Identificazione: i dispositivi Anviz supportano più tipi di identificazione.
   I dipendenti possono scegliere quale tipo di identificazione deve adottare il dispositivo.
- 7. Il software permette l'aggiunta di foto utenti dal computer locale, o direttamente attraverso la macchina fotografica se in dotazione nel dispositivo.
- 8、 Seleziona le foto sul computer locale. Cliccare 【 🛄 】 per aprire la finestra 【 Edit foto 】 :

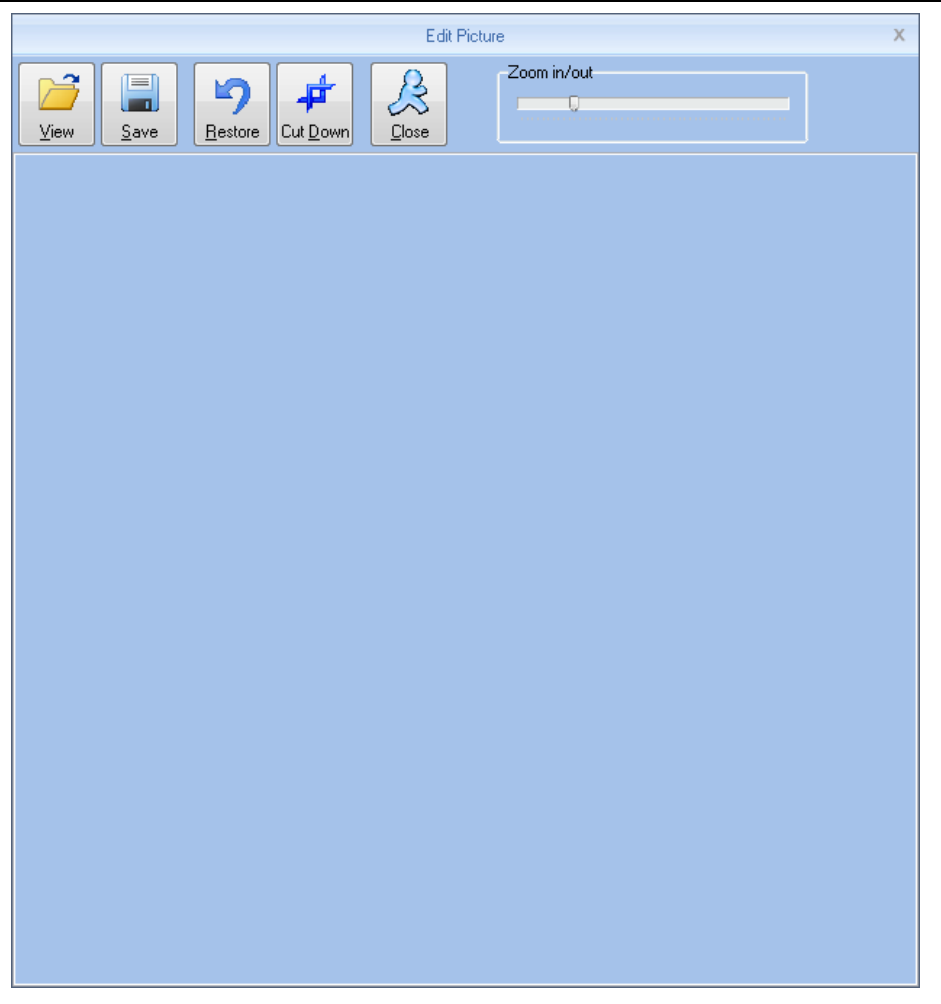

Clicca su [view], "si apre la finestra di dialogo per selezionare la foto dipendente, cliccare su [open] per aprire, Utilizzare il mouse per selezionare le dimensioni adatte foto:

Zoom in out:

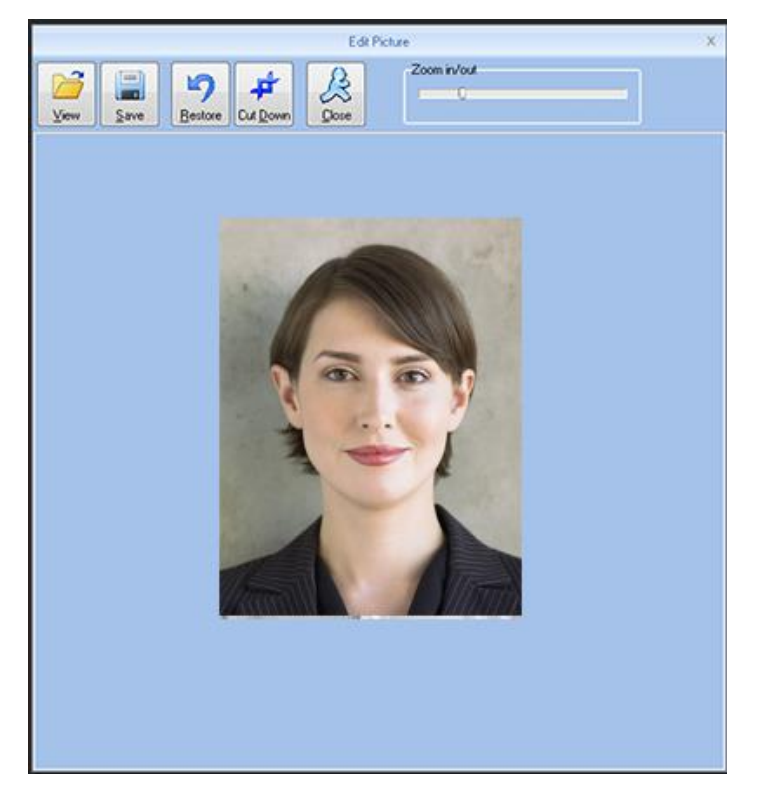

Poi, cliccare su [cut down] e poi salvare [save] la foto e tornare alla finestra precedente.

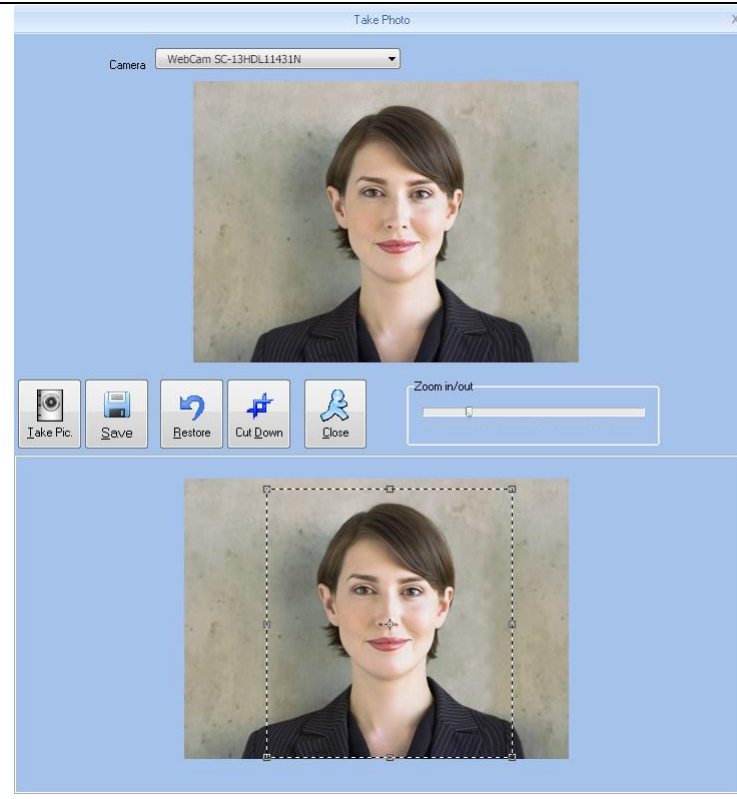

#### 2, Scattare la foto.

Cliccare su III per aprire la finestra [take photo] come mostrato qui:

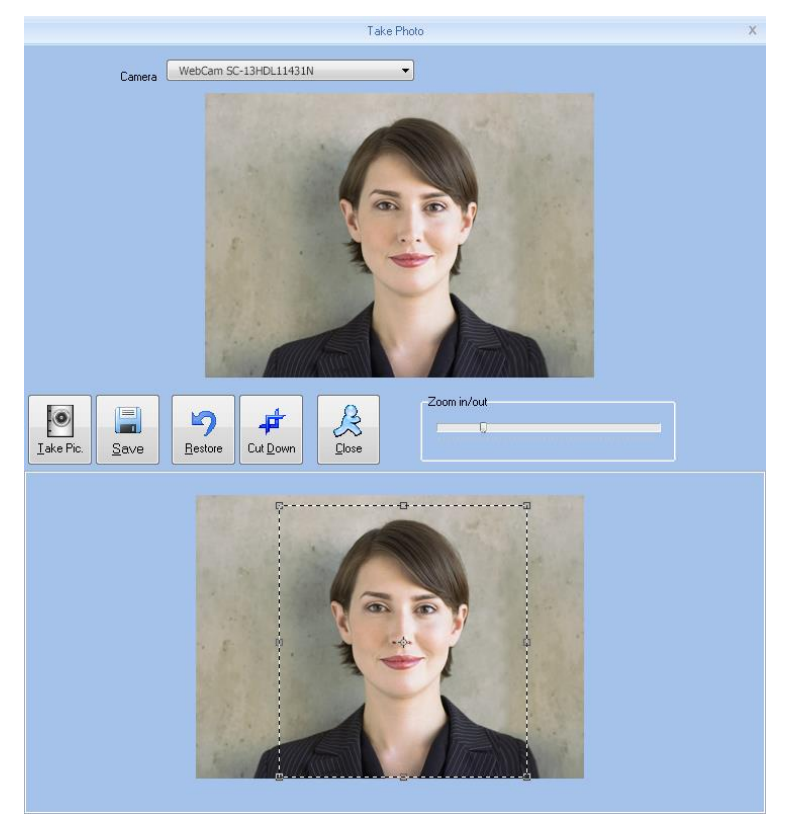

Regolare l'immagine, fare clic su [take pic] per scattare foto dei dipendenti. La foto verrà visualizzata sotto la finestra, utilizzare il mouse per selezionare l'area di taglio verso il basso, cliccare su [cut down] per tagliare la foto.

Cliccare **[X]** per eliminare la foto dipendente.

A Statistiche presenze correlate: nuovo regole di presenza dipendenti impostate direttamente. Orario di lavoro predefinito del nuovo dipendente: impostare la pianificazione di lavoro predefinita dei nuovi campi dipendente personalizzati: fare riferimento ai parametri di base capitolo 1.3.2. per maggiori informazioni.

### 3.4.2 Modifica dipendente

Modifica dipendente permette di modificare le informazioni del dipendente.

Selezionare il dipendente che è necessario modificare dall'elenco dipendenti, fare clic sul pulsante [modificare dipendente] o semplicemente doppio clic e possiamo aprire la finestra con i record dipendente [aggiungere/ modificare le informazioni del dipendente] per modificare le informazioni dipendenti. Terminate le modifiche cliccare su [salva] per salvare.

### 3.4.3 Rimuovi dipendente

Rimuovi serve ad eliminare il dipendente con le sue informazioni.

Dalla lista dipendenti è possibile selezionare il record che è necessario eliminare utilizzando [shift] o il pulsante [ctrl]. Cliccare su [Elimina dipendente] e si apre una finestra di dialogo di conferma:

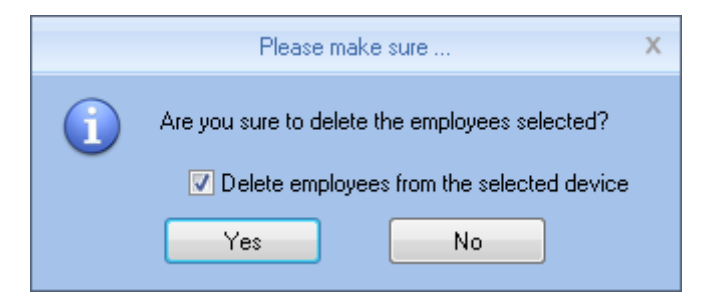

Cliccare [yes] per confermare ed eliminare l'info selezionata; cliccare su [no] se non lo si vuole. Scegliere "Elimina dipendenti dal dispositivo selezionato" per eliminare i dipendenti dal database e allo stesso tempo eliminerà anche le informazioni sui dipendenti che erano salvate sul terminale. Nota: Quando le informazioni dipendente sono eliminate anche dal dispositivo, queste non saranno più recuperabili. Si prega di fare attenzione.

#### **3.4.4** Esporta dipendenti

Esportare informazioni del dipendente selezionato dall'elenco dei dipendenti, nel formato di esportazione excel.

#### Cliccare su "esporta" ed il seguente box di dialogo apparirà:

| 🐺 Save As     |                                  |                    | ×           |
|---------------|----------------------------------|--------------------|-------------|
| Save in:      | 🐌 CrossChex Standard 🔹 👻         | G 🌶 🖻 🛄 -          |             |
| (An           | Name                             | Date modified      | Туре        |
| ~             | 📙 ACMode                         | 5/28/2015 12:39 PM | File folder |
| Recent Places | 📙 Backup                         | 5/28/2015 12:38 PM | File folder |
|               | \mu db                           | 5/28/2015 12:40 PM | File folder |
|               | DBMove                           | 5/28/2015 12:39 PM | File folder |
| Desktop       | \mu Help                         | 5/28/2015 12:39 PM | File folder |
| <u></u>       | 퉬 Images                         | 5/28/2015 12:39 PM | File folder |
|               | 퉬 Languages                      | 5/28/2015 12:39 PM | File folder |
| Libraries     | 📕 Log                            | 5/28/2015 12:38 PM | File folder |
|               | la Reports                       | 5/28/2015 12:38 PM | File folder |
|               | Ju SQL                           | 5/28/2015 12:39 PM | File folder |
| Computer      | 📕 Terms                          | 5/28/2015 12:39 PM | File folder |
|               | 🎳 Text                           | 5/28/2015 12:40 PM | File folder |
|               | •                                |                    | •           |
| Network       |                                  |                    |             |
|               | File name:                       |                    | Save        |
|               | Save as type: Excel file (*.xls) | -                  | Cancel      |

Selezionare il percorso per esportare il file excel.

| Export employees                                               |              |               |
|----------------------------------------------------------------|--------------|---------------|
| Operation is complete.                                         | <u>S</u> top | <u>C</u> lose |
| [16:18:15]Export employees<br>[16:18:18]Operation is complete. |              |               |
|                                                                |              | Þ             |

Al termine dell'operazione fare clic su "Chiudi" per completare l'esportazione.

#### 3.4.5 Importa dipendenti

Per importare le informazioni sui dipendenti attraverso il formato prescritto di EXCEL

Cliccare "importa", si apre la finestra di dialogo selezionare il percorso per il file di EXCEL:

| 🐺 Save As     |                                  |                    | ×           |
|---------------|----------------------------------|--------------------|-------------|
| Save in:      | 🐌 CrossChex Standard 🔹 👻         | G 👂 📂 🛄 -          |             |
| œ             | Name                             | Date modified      | Туре        |
| ~             | \mu ACMode                       | 5/28/2015 12:39 PM | File folder |
| Recent Places | 🐌 Backup                         | 5/28/2015 12:38 PM | File folder |
|               | JB DB                            | 5/28/2015 12:40 PM | File folder |
|               | DBMove                           | 5/28/2015 12:39 PM | File folder |
| Desktop       | 🕌 Help                           | 5/28/2015 12:39 PM | File folder |
| <u> </u>      | 퉬 Images                         | 5/28/2015 12:39 PM | File folder |
| <b>1</b>      | 퉬 Languages                      | 5/28/2015 12:39 PM | File folder |
| Libraries     | 퉬 Log                            | 5/28/2015 12:38 PM | File folder |
|               | 길 Reports                        | 5/28/2015 12:38 PM | File folder |
|               | 길 SQL                            | 5/28/2015 12:39 PM | File folder |
| Computer      | ] Terms                          | 5/28/2015 12:39 PM | File folder |
|               | 퉬 Text                           | 5/28/2015 12:40 PM | File folder |
|               |                                  |                    |             |
| Network       | •                                |                    | •           |
|               | File name:                       | -                  | Save        |
|               | Save as type: Excel file (*.xls) | •                  | Cancel      |

VUVIZ

Selezionare il file di Excel di cui si ha bisogno, fare clic sul pulsante "Apri" si apre la finestra di dialogo seguente:

|   | Please make sure                                                                                      | Х |
|---|----------------------------------------------------------------------------------------------------|---|
| 1 | Before import the employees,you need to create a department information.<br>Are you sure to continue? |   |
|   | Yes No                                                                                                |   |

Cliccare "yes" per confermare, altrimenti "no". Dopo l'importazione fare clic su "Chiudi" per completare l'operazione.

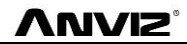

| Import employees                                                                                           |   |  |
|----------------------------------------------------------------------------------------------------|---|--|
| Import employees                                                                                           |   |  |
| 0%                                                                                                    |   |  |
| [16:19:37]Import employees<br>Cannot open the Excel file, maybe the file is being used by another program? | ^ |  |
|                                                                                                    |   |  |
|                                                                                                    |   |  |
|                                                                                                    |   |  |
|                                                                                                    |   |  |
|                                                                                                    | Ŧ |  |
| ۲. (۲. )<br>۱                                                                                              |   |  |

#### 3.4.6 Trasferimento Reparti

Quando abbiamo bisogno di trasferire, dei dipendenti ad altro reparto utilizzeremo la funzione "Trasferimento Reparti".

Dall'elenco dipendenti, bisogna selezionare i dipendenti da trasferire utilizzando il mouse + tasto shift o ctrl, poi cliccare su [Trasferimento Reparti] per aprire la finestra [Trasferimento Utente] come mostrato qui:

| User Transfer X               |
|-------------------------------|
| Please select the department: |
| Anviz<br>Marketing            |
|                               |
| <u>O</u> K <u>C</u> ancel     |

Selezionare il reparto e cliccare su [ok] per salvare le informazioni; cliccare su [cancella] per annullare l'operazione.

### 3.4.7 Dipendente Disabilitato

Con questa operazione il dipendente selezionato verrà trasferito al reparto "separating user" per non cancellare direttamente le sue informazioni, che invece saranno salvate per il reparto Risorse Umane. Cliccando [Disabilita], apparirà la seguente finestra:

|   | Please make sure                                                   | Х |
|---|--------------------------------------------------------------------|---|
| 1 | Are you sure you want to leave job processing with selected users? |   |
|   | Yes No                                                             |   |

Selezionando "Elimina Utenti dal Dispositivo Selezionato" le informazioni dipendente saranno eliminate dal dispositivo. E mettera questo dipendente nel reparto "Separating user".

Il dipendente che si trova in "separating user", può ritornare in azienda tramite il tasto "Trasferimento reparti".

# 3.4.8 Settaggio Privilegi

Settare i privilegi significa impostare i privilegi di memorizzazione per i dipendenti sul dispositivo.

Dall'elenco dei dipendenti, è possibile selezionare i record di cui abbiamo il bisogno di impostarne i privilegi usando [Shift] o [Ctrl]. Fare clic su pulsante [Settaggio privilegi] si apre la finestra [Imposta privilegi]:

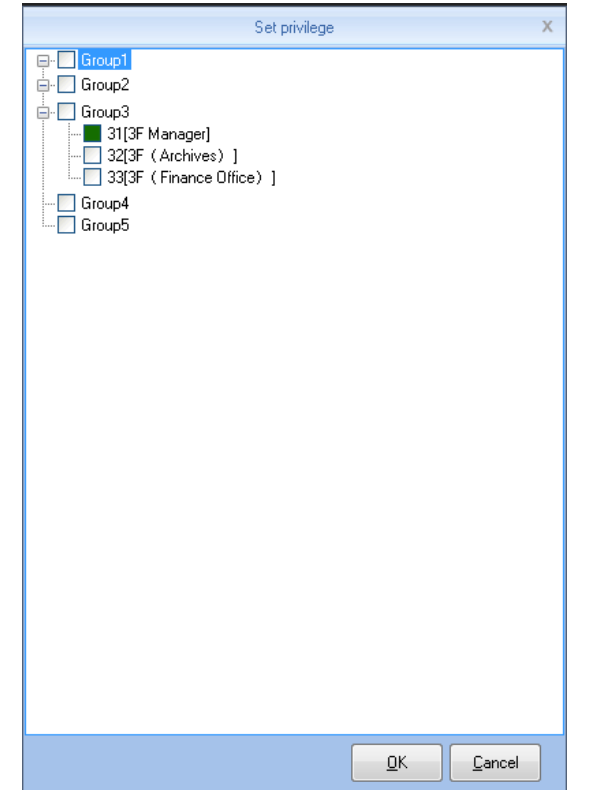

Clicca sul pulsante [ok] per salvare il privilegio voluto.

Dando un'occhiata all'elenco del personale [Unità No] si può vedere il numero macchina dipendente selezionato che è stato aggiornato al numero selezionato.

# 3.4.9 Copia Privilegi

Copia privilegio serve a copiare i privilegi di memorizzazione ed amministrativi dei dipendenti, e quindi trasferirli ad altri dipendenti.

Dall'elenco dei dipendenti è possibile selezionare il record di cui si ha bisogno di copiare il privilegio usando il tasto [Shift] o [Ctrl]. Fare clic sul pulsante [copia privilegio] per aprire la finestra [funziona di copia e di privilegio]:

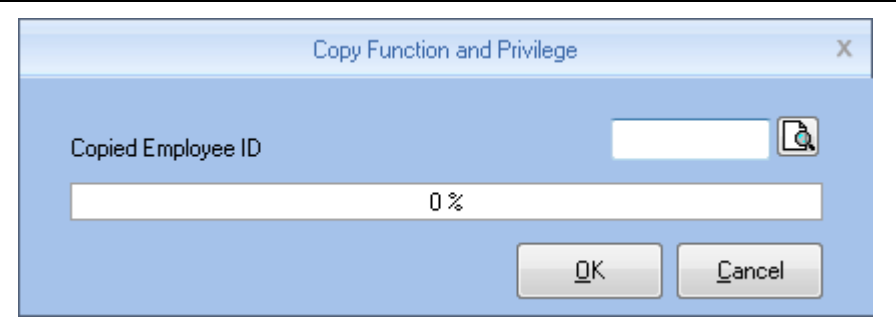

Inserire il numero di chi sta per essere copiato, se non si conoscono i suoi privilegi, cliccare su []

per aprire la finestra [Imposta Privilegi]:

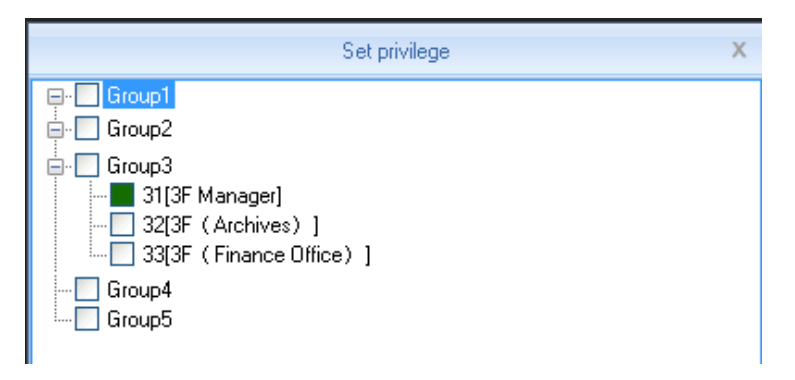

In questo momento, non siamo in grado di modificare i previlegi.

Dopo aver visto le impostazioni del dipendente Fare clic su [Cancella] pulsante per tornare alla finestra

[copia funzione e privilegi], facendo clic su [OK] si apre la finestra di conferma:

|   | Please make sure                                         | Х |
|---|----------------------------------------------------------|---|
| 1 | Are you sure to copy the selected employee's privileges? |   |
|   | Yes No                                                   |   |

Fare clic sul pulsante [Sì] per confermare e iniziare a copiare i privilegi dipendente Fare clic sul pulsante

[No] per annullare l'operazione.

Di seguito apparirà una finestra informativa.

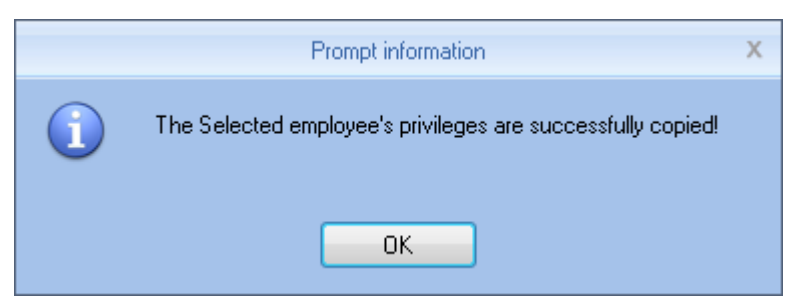

Cliccare [OK] per confermare e completare l'operazione.

# 3.4.10 Scarica Utenti

"Scarica Utenti" serve a scaricare le informazioni dipendenti che sono state salvate sul terminale sul

#### computer.

Cliccare su [Scarica Utenti] apparirà questa finestra di dialogo:

| Backup employees                                                                                                    |                                                        |                                                 |   |
|----------------------------------------------------------------------------------------------------|--------------------------------------------------------|-------------------------------------------------|---|
| Current terminal:33[3F(Finance Office)]                                                                                                    |                                                        |                                                 |   |
| 0%                                                                                                    | <u>S</u> top                                           | <u>C</u> lose                                   |   |
| <ul> <li>[16:28:48]Backup employees 31[3F Manager]</li> <li>[16:28:49]31[3F Manager]Backup employee information completed,f</li> <li>[16:28:49]31[3F Manager]Backup employees to database</li> <li>[16:28:49]31[3F Manager]Backup employees completed!</li> <li>[16:28:49]Backup employees 32[3F (Archives) ]</li> <li>[16:28:49]32[3F (Archives) ]Backup employee information completed!</li> <li>[16:28:49]32[3F (Archives) ]Backup employees to database</li> <li>[16:28:49]32[3F (Archives) ]Backup employees completed!</li> <li>[16:28:49]32[3F (Archives) ]Backup employees completed!</li> <li>[16:28:49]32[3F (Archives) ]Backup employees completed!</li> <li>[16:28:49]Backup employees 33[3F (Finance Office) ]</li> <li>[16:28:50]33[3F (Finance Office) ]Backup employees to database</li> <li>[16:28:50]33[3F (Finance Office) ]Save employees to database</li> </ul> | Records:9 ,Read<br>ted,Records:17 ,<br>ompleted,Record | successfully:<br>Read succes:<br>ds:22 ,Read st | * |
|                                                                                                    |                                                        |                                                 | Ŧ |
| < III                                                                                                    |                                                        | ۲.                                              |   |

Im primo luogo verranno scaricati i dati dipendenti poi i dati impronte digitali. Al termine del download, è possibile visualizzare tutte le informazioni dipendenti nell'elenco dei dipendenti. Inoltre è possibile conoscere le informazioni di registrazione nel dispositivo, ad esempio "password" "impronta digitale", ecc

|   | Employee No. | Employee ID 🛆 | Card No.   | Name | Sex | Position | Birthday | Employment Da | Phone | Address | Unit | Password | FP 1 | FP 2 | Face | Iris |
|---|--------------|---------------|------------|------|-----|----------|----------|---------------|-------|---------|------|----------|------|------|------|------|
| Þ | 1            | 1             | 11948714   |      |     |          |          |               |       | 1       |      |          |      |      |      |      |
|   | 2            | 2             | 1          |      |     |          |          |               |       | 1       |      |          |      |      |      |      |
|   | 3            | 3             |            |      |     |          |          |               |       | 1       |      |          |      |      |      |      |
|   | 4            | 4             | 4030840    |      |     |          |          |               |       | 1       |      |          |      |      |      |      |
|   | 5            | 5             | 11948714   |      |     |          |          |               |       | 1       |      |          |      |      |      |      |
|   | 6            | 6             | 14912379   |      |     |          |          |               |       | 1       |      |          |      |      |      |      |
|   | 7            | 7             | 2646683792 |      |     |          |          |               |       | 1       |      |          |      |      |      |      |
|   | 8            | 8             |            |      |     |          |          |               |       |         |      |          |      |      |      |      |

# 3.4.11 Carica Utenti

Carica Utenti: consiste nel caricare le informazioni dipendente salvate sul software sul nostro terminale.

Dalla lista dei dipendenti è possibile selezionare i record che vogliamo caricare sul terminale utilizzando

il pulsante [SHIFT] e il tasto [Ctrl]. Fare clic sul pulsante [Carica Utenti] si apre la finestra di conferma.

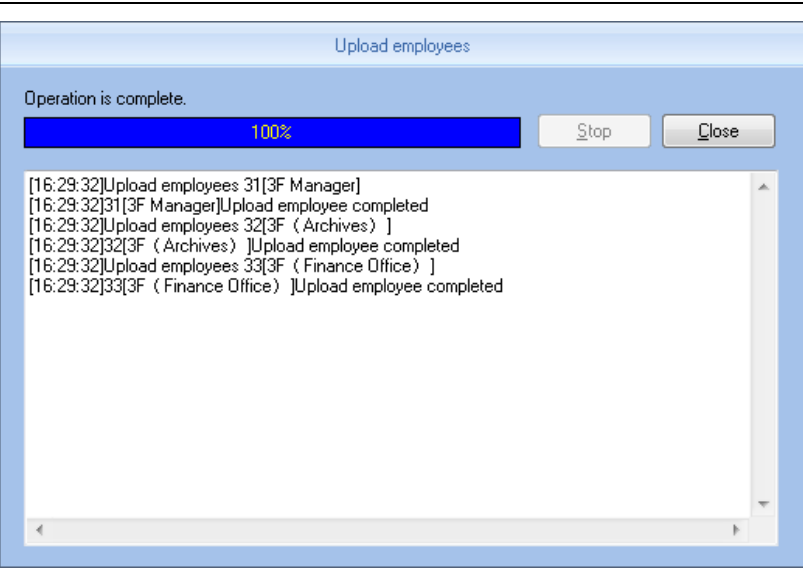

Durante il processo di caricamento della barra di stato vengono mostrate le informazioni caricate dei dipendenti. Quando la barra di avanzamento mostra il 100% è terminato l'upload, e la barra di stato mostra messaggio: caricamento dipendenti terminato.

### 3.4.12 Scarico Profilo

Scarico Profilo serve a scaricare le informazioni impronte digitali dei dipendenti salvate nel terminale sul computer locale per il backup. È necessario selezionare il dipendente di cui si sta per scaricare il profilo dall'elenco dei dipendenti, fare clic sul pulsante [scarico profilo] e si apre la finestra di conferma:

| Download templates                                                                                                    |              |               |  |  |  |  |  |  |
|----------------------------------------------------------------------------------------------------|--------------|---------------|--|--|--|--|--|--|
| Operation is complete.                                                                                                    |              |               |  |  |  |  |  |  |
| 100%                                                                                                    | <u>S</u> top | <u>C</u> lose |  |  |  |  |  |  |
| [16:29:46]Download templates 31[3F Manager]<br>[16:29:46]Download templates 32[3F (Archives) ]<br>[16:29:46]Download templates 32[3F (Archives) ]<br>[16:29:46]Download templates 33[3F (Finance Office) ]<br>[16:29:47]33[3F (Finance Office) ]Download template completely! |              |               |  |  |  |  |  |  |
| (*)                                                                                                    |              | Þ             |  |  |  |  |  |  |

Dopo che lo Scarico Profilo è terminato, è possibile vedere che la colonna Scarico Profilo diventa colorata.

Ciò significa che l'impronta digitale è stata scaricata.

### 3.4.13 Carica Profilo

**Carica Profilo** serve a scaricare le informazioni impronte digitali dei dipendenti salvate nel database sul terminale, questa funzione è principalmente utilizzata per la condivisione di informazioni sui dipendenti tra due dispositivi o tramite un dispositivo di raccolta delle impronte digitali come l'U-BIO che raccoglie le impronte digitali, per poi caricarle sul dispositivo che si intende utilizzare.

Selezionare il dipendente di cui si sta per caricare il profilo dalla lista dei dipendenti, fare clic sul pulsante [Carica Profilo]:

| Upload employees and templates                                                                                                    |               |               |   |
|----------------------------------------------------------------------------------------------------|---------------|---------------|---|
| Operation is complete.                                                                                                    | <u>S</u> top  | <u>C</u> lose |   |
| [16:31:07]Upload employees and templates 31[3F Manager]<br>[16:31:07]31[3F Manager]Upload employee and template completed<br>[16:31:07]Upload employees and templates 32[3F (Archives)]<br>[16:31:07]32[3F (Archives)]Upload employee and template complete<br>[16:31:07]Upload employees and templates 33[3F (Finance Office)]<br>[16:31:07]33[3F (Finance Office)]Upload employee and template co | ed<br>mpleted |               | * |
| ٠                                                                                                    |               | 4             | Ŧ |

Quando il caricamento è finito, il dipendente può essere identificato dal terminale che ha caricato

l'impronta digitale.

# 3.4.14 Rimuovi dal Terminale

Rimuovi dal Terminale serve ad eliminare le informazioni sui dipendenti dal terminale attraverso il software.

Dall'elenco dei dipendenti è possibile selezionare i record che vogliamo eliminare usando [Shift] o [Ctrl], clicchiamo sul pulsante [Rimuovi dal Terminale] la seguente finestra di dialogo si apre:

| 100%       Stop       Close         [16:31:28]Delete the employees from the terminal. 31[3F Manager]       [16:31:29]31[3F Manager]Delete the employee from the device completely         [16:31:29]Delete the employees from the terminal. 32[3F (Archives)]       [16:31:29]Delete the employees from the terminal. 33[3F (Finance Office)]         [16:31:29]Jose       [16:31:29]Jose       [16:31:29]Jose                                                       | Delete the employees from the terminal.                                                                                                    |               |
|----------------------------------------------------------------------------------------------------|----------------------------------------------------------------------------------------------------|---------------|
| [16:31:28]Delete the employees from the terminal. 31[3F Manager]<br>[16:31:29]31[3F Manager]Delete the employee from the device completely<br>[16:31:29]Delete the employees from the terminal. 32[3F (Archives)]<br>[16:31:29]Delete the employees from the terminal. 33[3F (Finance Office)]<br>[16:31:29]33[3F (Finance Office)]Delete the employee from the device completely<br>[16:31:29]33[3F (Finance Office)]Delete the employee from the device completely | Operation is complete.                                                                                                    | <u>C</u> lose |
| < >                                                                                                    | [16:31:28]Delete the employees from the terminal. 31[3F Manager]<br>[16:31:29]31[3F Manager]Delete the employee from the device completely<br>[16:31:29]Delete the employees from the terminal. 32[3F (Archives)]<br>[16:31:29]Delete the employees from the terminal. 33[3F (Finance Office)]<br>[16:31:29]Delete the employees from the terminal. 33[3F (Finance Office)]<br>[16:31:29]33[3F (Finance Office)]Delete the employee from the device complete | ily –         |
|                                                                                                    | <                                                                                                    | Þ             |

Per eliminare le informazioni dei dipendenti sul terminale.

# 3.5 Gestione Dispositivo

# 3.5.1 Aggiungi Dispositivo

Cliccare il pulsante 【Aggiungi】, come nella seguente finestra:

| All Groups     Group1     Group2     Group3     Group4     Group5 | 32[3F (Archives<br>)] | 33(3F (Finance<br>Office) ] |    |      |      |     |
|-------------------------------------------------------------------|-----------------------|-----------------------------|----|------|------|-----|
| Device Type<br>evice Type Fingerprint/Card/Iris Verify  Add       | Search                | Setting                     |    |      |      |     |
|                                                                   | No Device type        | Device ID Serial number     | IP | Mask | Gate | MAC |
| USB(driver)                                                       |                       |                             |    |      |      |     |
|                                                                   |                       |                             |    |      |      |     |
| © BS485 COM1 ▼                                                    |                       |                             |    |      |      |     |
| USB(no driver)                                                    |                       |                             |    |      |      |     |
| CLAN(Client)                                                      |                       |                             |    |      |      |     |
| Communication Parameter                                           |                       |                             |    |      |      |     |
| Device No.                                                        |                       |                             |    |      |      |     |
| Device ID                                                         |                       |                             |    |      |      |     |
| Device Name                                                       |                       |                             |    |      |      |     |
| Device Group Group1 -                                             |                       |                             |    |      |      |     |
| T&A Status 🛛 🗸 🗸 🗸 🗸                                              |                       |                             |    |      |      |     |

CrossChex software ha sviluppato un proprio protocollo di rilevamento dispositivo, cherende più facile la configurazione del dispositivo. Sul lato destro si possono trovare tutti i protocolli di scoperta supporto LAN. Cerca: È possibile ri-cercare i contenuti di tutto il supporto protocollo di rilevamento dispositivo LAN.

Settaggi: cliccando su "Settaggi" può essere configurato l'indirizzo IP del dispositivo ed altre informazioni.

Aggiungi: immettendo le informazioni dispositivo richieste nella sezione a sinistra, fai clic su "Salva" per salvare il dispositivo sul software.

• ID Dispositivo: è possibile personalizzare questo numero in base al numero dei terminali gestiti. (attenzione l'ID dei terminali è di default 1. Quindi bisogna cambiarlo anche sul dispositivo.)

• Device Number: il software per la gestione del PC è l'identificatore univoco per identificare la macchina, quindi si prega di prestare particolare attenzione alla unicità del settaggio quando il dispositivo viene messo in rete. L'intervallo di settaggio è: 1-99999999;

• Nome Dispositivo: nominare il dispositivo in base alla localizzazione per renderne facile l'identificazione.

• Gruppo Dispositivo: usato per gestire il dispositivo;

• Stato T&A (stato presenza): consta in tre tipi di situazioni: stato attuale, entrata, uscita.

La presenza si basa sullo stato attuale del terminale in oggetto; lo Stato di Presenza settato in servizio o Fuori Servizio non è considerato lo stato del terminale, prevale il programma di gestione delle presenze per aggiungere il terminale.

Connessione:

USB: Utilizzando un cavo dati USB;

LAN: Selezionare un aconnessione internet, e l'indirizzo IP del terminale. Deve essere modificato in base all'indirizzo IP del router aziendale e/o nel caso di indirizzi già utilizzati.

LAN (Client): se sul dispositivo si è selezionata questa modalità, e selezionare il server IP.

Porta: Porta Seriale di communicazione di default, 5010

RS485: di default, COM1.

# 3.5.2 Modifica Terminale

Cliccare su [Modifica] per aprire questa finestra:

| Terminal Management X      |                              |               |                          |  |  |  |  |
|----------------------------|------------------------------|---------------|--------------------------|--|--|--|--|
| Device Type<br>Device Type | Fingerprint/Card/Iris Verify | •             |                          |  |  |  |  |
| Terminal Info              |                              |               |                          |  |  |  |  |
| Terminal No.               | 31 O USB(no driver)          |               |                          |  |  |  |  |
| Device ID                  | 31                           | LAN           | 192.168.17.31            |  |  |  |  |
| Device Name                | 3F Manager                   | 🔘 RS485       | COM1 🔻                   |  |  |  |  |
| Device Group               | Group3 🔹                     | 🔘 USB(driver) |                          |  |  |  |  |
| T&A status                 | Real status 🔹 🔻              | C LAN(Client) |                          |  |  |  |  |
|                            |                              |               | <u>OK</u> <u>C</u> ancel |  |  |  |  |

Modificare in base alla situazione reale delle informazioni del terminale, e fare clic sul pulsante [OK] per confermare le modifiche; fare clic sul pulsante [Cancella] per annullare le modifiche.

Quando il numero terminale e quello del terminale esistente coincidono la seguente finestra di messaggio si apre:

|   | Prompt information                                 | Х |
|---|----------------------------------------------------|---|
| 1 | Already have the machine number and the device ID. |   |
|   | OK                                                 |   |

Cliccare [OK] per resettare l'ID o il numero Terminale.

# 3.5.3 Rimuovi Terminale

Selezionare il terminale da rimuovere e poi cliccare su [Rimuovi], apparirà il seguente box di richiesta conferma:

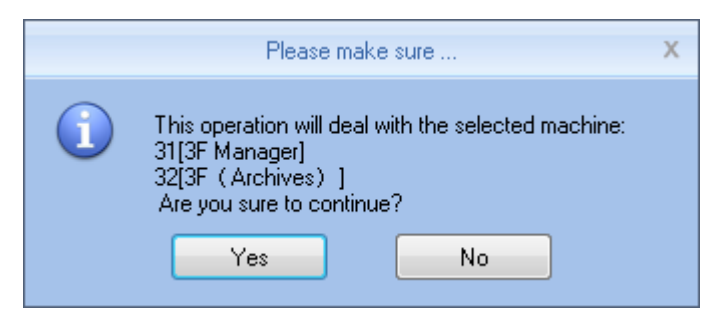

Cliccare su [Si] per confermare l'eliminazione del terminale selezionato; Cliccare su [No] per annullare l'operazione.

# 3.5.4 Sincronizza Data/Ora

Cliccare su [Sincronizza Data/Ora] verrà mostrato il seguente box di richiesta conferma:

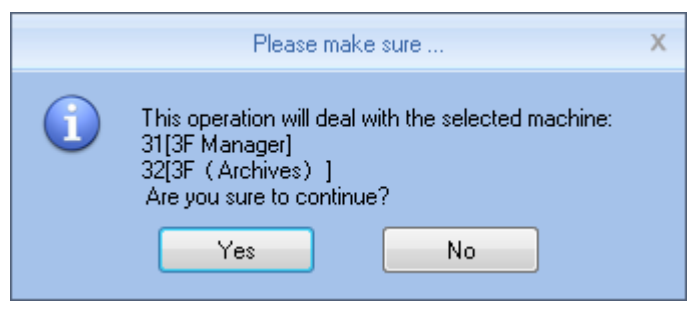

Cliccare su [Si] per confermare la sincronizzazione; Cliccare su [No] per annullare l'operazione.

# 3.5.5 Parametri Terminale

Cliccare su [Parametri Terminale] per aprire la finestra [Impostazione Parametri Terminale] :

| Terminal parameter settings X                       |                           |  |  |  |  |  |
|-----------------------------------------------------|---------------------------|--|--|--|--|--|
| Not restore the operating                           |                           |  |  |  |  |  |
| Clear the Attendance Records                        | nitialize Terminal Device |  |  |  |  |  |
|                                                     | ,                         |  |  |  |  |  |
| Terminal Parameter                                  |                           |  |  |  |  |  |
| Sleep time(0-250 minute)                            | 10                        |  |  |  |  |  |
| Volume(0-5)                                         | 3                         |  |  |  |  |  |
| Date format                                         | yy-mm-dd 🔻                |  |  |  |  |  |
| Time format                                         | 12 Hour 🔻                 |  |  |  |  |  |
| Matching precision                                  | Good 🔹                    |  |  |  |  |  |
| Record alarm threshold value(0-5000)                | 1000                      |  |  |  |  |  |
| Time period between repeated clocking(0-250 minute) | 0                         |  |  |  |  |  |
| Workcode prompt                                     | Disable 🔹                 |  |  |  |  |  |
| Realtime monitor function                           | Disable 🔹                 |  |  |  |  |  |
| Ring function                                       | Disable 🔻                 |  |  |  |  |  |
| Intelligently update the fingerprint template       | Disable 🔻                 |  |  |  |  |  |
| Wiegand mode                                        | Wiegand26 🔹               |  |  |  |  |  |
| Fixed wiegand area code(0-254)                      |                           |  |  |  |  |  |
| Relay time(0-15 second)                             | 5                         |  |  |  |  |  |
| Display Default setting                             | <u>O</u> K <u>C</u> ancel |  |  |  |  |  |

[Sleep Time]: Intervallo impostabile di stand-by: 0-250 minuti;

[Volume]: livello impostabile, 0-5;

[Formato Data]: aa-mm-gg (anno-mese-giorno) mm/gg/aa (mese-giorno-anno) gg/mm/aa (giorno-mese-anno)

[Formato Ora]: Scegliere fra 24-ore e 12-ore;

[Precisione Impronta]: Normale, buona, precisa, di default è buono.

[Valore soglia Timbrature]: Numero timbrature oltre al quale il terminale avvertirà di aver raggiunto la soglia e quindi procedere se si vuole a cancellare le vecchie timbrature per liberare memoria.

Intervallo: 0-5000

[Periodo di tempo tra il clock ripetuto]: Si tratta dell'intervallo di tempo tra due timbrate successive di uno stesso utente. O indica nessun intervallo, il massimo intervallo è di 250 minuti. Timbrando all'interno dell'intervallo impostato verrà registrata solo la prima timbrata.

[Richiesta Workcode]: la funzione Work code si abilita o disabilita.

[Aggiornamento Impronta Intelligente]: Durante il processo di riconoscimento, il dispositivo può automaticamente rimpiazzare una precedente impronta di minor qualità. La funzione di default non è abilitata.

[Funzione sirena]: Disabilitata di default, utilizzabile per gestire una sirena esterna se il terminale supporta questa funzione.

[Modo Wiegand]: di Default Anviz Wiegand (per i modelli che supportano la modalità di comunicazione Wiegand).

[Fixed Wiegand code]: Se si carica lo stesso numero ID di impronte digitali su due macchine diverse poi per l'uscita del segnale WG il numero sarà diverso. Il codice Wiegand impostato in questo momento se queste due macchine hanno lo stesso numero ID di impronte, l'uscita del segnale WG sarà lo stesso numero.

[Tempo Relay]: I tempi di apertura serratura dopo la timbratura. Il tempo massimo impostabile è di 15 secondi.

Terminata l'impostazione dei parametri, cliccare [OK] per salvare il tutto.

### 3.5.6 Gestione Sirena

La sirena viene utilizzata per segnalare ad es. l'inizio e fine turno. Questa funzione è utilizzabile solo per quei modelli che possono gestire una sirena esterna. Cliccare su [Gestione Sirena] per aprire la finestra [Imposta Orario sirena]:

| Set ring time X                           |                                                      |                                       |                       |            |  |  |  |
|-------------------------------------------|------------------------------------------------------|---------------------------------------|-----------------------|------------|--|--|--|
| Ring time list<br>08:00<br>12:00<br>02:00 | Detailed inform<br>Ring time<br>I Monday<br>I Friday | ation<br>00:00<br>Tuesday<br>Saturday | ✔ Wednesday<br>Sunday | ✓ Thursday |  |  |  |
|                                           | <mark>∳</mark> Add                                   | <u> </u>                              | <u>0</u> K            | Cancel     |  |  |  |

Cliccare su [+ Aggiungi] per aggiungere un orario all'elenco orari. Per eliminare un orario dalla lista, cliccare su [Rimuovi], apparirà un box di richiesta conferma:

|   | Please make sure                                                                                                    | Х |
|---|----------------------------------------------------------------------------------------------------|---|
| 1 | This operation will deal with the selected machine:<br>31[3F Manager]<br>32[3F (Archives)]<br>Are you sure to continue?<br>Yes No |   |

Cliccare su [Si] per confermare l'eliminazione, oppure su [No] per annullare l'operazione.

# 3.5.7 Scarica Nuove Timbrature

Scarica Nuove Timbrature serve a leggere i novi record presenza dopo l'ultima raccolta record letta, e salvata

sul computer.

Cliccare su [Scarica Nuove Timbrature] apparirà il seguente messaggio:

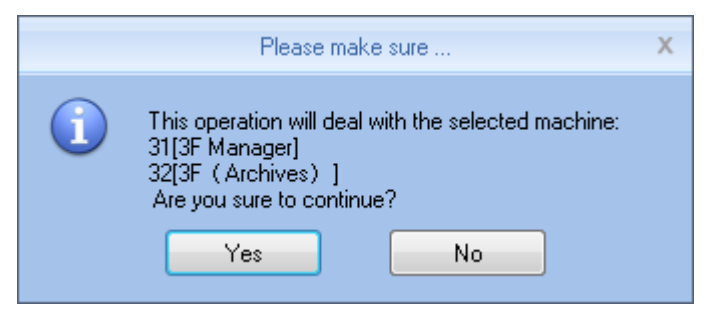

Cliccare su [Si] per far partire la lettura/scarico; Cliccare su [No] per annullare l'operazione.

# 3.5.8 Scarica tutte le Timbrature

Scarica tutte le Timbrature per salvarle nel database software. Cliccare su [Scarica tutte le Timbrature]

#### apparirà il seguente messaggio:

|   | Please make sure                                                                                                    | Х |
|---|----------------------------------------------------------------------------------------------------|---|
| 1 | This operation will deal with the selected machine:<br>31[3F Manager]<br>32[3F (Archives)]<br>Are you sure to continue?<br>Yes No |   |

Cliccare su [Si] per far partire la lettura/scarico; Cliccare su [No] per annullare l'operazione.

# 3.5.9 Backup Utente

Backup Utente: si tratta delle informazioni utenti + impronte digitali memorizzate dal terminale che potranno essere scaricate e salvate nel database del software.

Cliccare su [Backup Utente] apparirà il seguente messaggio:

|   | Please make sure                                                                                                    | Х |
|---|----------------------------------------------------------------------------------------------------|---|
| 1 | This operation will deal with the selected machine:<br>31[3F Manager]<br>32[3F (Archives)]<br>Are you sure to continue?<br>Yes No |   |

Cliccare su [Si] per far partire la lettura/scarico; Cliccare su [No] per annullare l'operazione.

# 3.5.10 Ripristina Utente

Ripristina le informazioni utenti + impronte digitali memorizzate dal terminale che potranno essere caricate e salvate nel database del software.

Cliccando su [Ripristina Utente] apparirà il seguente messaggio:

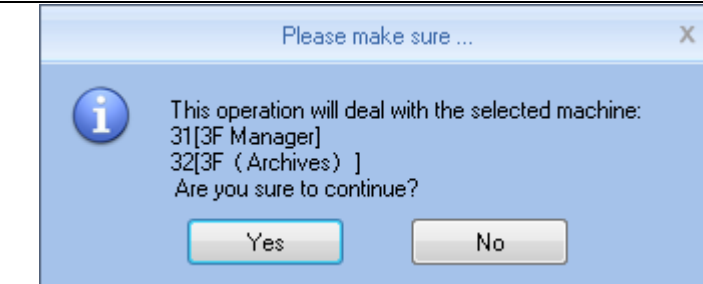

Cliccare su [Si] per confermare ed iniziare il carico delle informazioni; Cliccare su [No] per annullare l'operazione.

### 3.5.11 Ativa Tempo Reale

Monitoraggio in tempo reale, questa funzione permette di visualizzare le informazioni presenza in tempo reale nell'elenco delle registrazioni.

# 3.5.12 Funzione U Disk

**Programma di gestione U Disk:** leggere i dati da drivere usb, per leggere i dati da U disk, bisogna essere certi che i dati da leggere esistano nel disco U nella cartella G: \00000001. [G] rappresenta il nome del disco U che viene visualizzato nel computer; [00000001] rappresenta il numero terminale.

Per leggere i dati da U disk: Per prima cosa selezionare la lettera dell'unità disco U, poi fare clic su [leggi timbrature da Usb drive], il sistema di leggerà automaticamente i record presenze da U disc importandoli nel database locale Att2003.mdb.

Nota: Prima di leggere i record presenze dal disco U, bisogna che esista già un database informazioni sul personale.

Cliccare [Leggere i dati] da drivere usb i dati del personale nel database locale Att2003.mdb della tabella UserInfo, il modello delle impronte digitali nella cartella Template del programma: leggere le informazioni personale da disco U.

Nota: Se il record esiste già nel database locale, viene richiesto di "duplicare record".

Fare il Backup delle informazioni personale su disco U: Viene fatto il backup su disco U delle informazioni dipendenti ed il modello delle impronte digitali, presenti nel database.

# 3.6 Gestione Timbratura

Il controllo principale sui record presenze e di backup.

| 🔕 🛪 🛪 🗢              |                                                                                                    |                                                | CrossChex Standard                                                                                                    |                                                        |                                                                         |            |                  | - = ×   |
|----------------------|----------------------------------------------------------------------------------------------------|------------------------------------------------|----------------------------------------------------------------------------------------------------|--------------------------------------------------------|-------------------------------------------------------------------------|------------|------------------|---------|
| Settings User Device | Record Attendance  <br>Record Attendance  <br>Begin Date   Fri 5/1/2015<br>Cord Search<br>re Date/Time | Data Help<br>Search<br>Record<br>Status Status | Export Format Excel file(".sla)<br>Export Field User ID:Date/Time;De<br>Time Format yyyy=mm=dd hhamm<br>Description Device No. Device S/N | vice No.;Stat +<br>:33 +<br>Export Reco<br>Device Name | User ID Lengt<br>Space Symbol<br>Space Symbol Lengt<br>rd<br>Department | Position   | Export<br>Record | _ E X   |
| د                    |                                                                                                    |                                                |                                                                                                    |                                                        |                                                                         |            |                  | •       |
| Login User [ADMIN]   | Software Version [1.0.0.0]                                                                             |                                                | ANVIZ Global, Inc                                                                                                    |                                                        |                                                                         | 2015-05-28 | Thursday 1       | 3:11:43 |

# 3.6.1 Cerca Timbrature

Con cerca Timbrature i record che soddisfano i criteri di ricerca vengono recuperati.

| 🔽 Begin Date | Fri 5/1/2015  | • |                  |
|--------------|---------------|---|------------------|
| 🔽 End Date   | Thu 5/28/2015 | • | Search<br>Record |

Col pulsante del menu a discesa è possibile impostare la data di inizio e di fine periodo entro il quale ricercare il record voluto, clicando sulla casella di input dopo aver selezionato la data.

| •    | 🔹 May 2015 🚺 |    |     |    |    |    |  |  |
|------|--------------|----|-----|----|----|----|--|--|
| S    | M            | Т  | W   | Т  | F  | S  |  |  |
| 26   | 27           | 28 | 29  | 30 | 1  | 2  |  |  |
| 3    | - 4          | 5  | 6   | 7  | 8  | 9  |  |  |
| 10   | 11           | 12 | 13  | 14 | 15 | 16 |  |  |
| 17   | 18           | 19 | 20  | 21 | 22 | 23 |  |  |
| - 24 | - 25         | 26 | 27  | 28 | 29 | 30 |  |  |
| 31   | . 1          | 2  | 3   | 4  | 5  | б  |  |  |
|      |              | Т  | oda | y  |    |    |  |  |

Dopo aver selezionato il periodo della ricerca Cliccare su [Cerca Timbrature], i records che soddisfano il criterio appariranno in un elenco.

| 8795 8795 Brain 2015/5/19.12:56:29 1 - 25 25 2F America | Employee No. | Employee ID | Name | Date/Time          | Status | Status Description | Unit No. | Unit S/N Unit Nam | e 🛆 Department | Position | 1.        |
|---------------------------------------------------------|--------------|-------------|------|--------------------|--------|--------------------|----------|-------------------|----------------|----------|-----------|
|                                                         | 8795         | 8795 Bra    | ain  | 2015/5/19 12:56:29 | 1      | -                  | 25       | 25 2F;            | America        |          | $\square$ |

# 3.6.2 Esporta Timbrature

Per farsi un backup dei dati.

Impostare i parametri per esportare i dati presenza:

| Export Format | Excel file(*.xls)                    | Ŧ |
|---------------|--------------------------------------|---|
| Export Field  | Employee ID;Date/Time;Unit No.;Statu | Ŧ |
| Time Format   | yyyy-mm-dd hh:mm:ss                  | Ŧ |

Formati Esportazione: Ci sono tre formati esportazione disponibili:

text file (.txt), CSV file (.csv), Excel file (.xls).

| Text file(*.txt)<br>CSV file(*.csv) |  |
|-------------------------------------|--|
| Excel file(*.xls)                   |  |

Campi Esportabili: L'utente è libero di scegliere ti propri campi per l'esportazione, o selezionarli tutti.

| Employee ID;Date/Time;Unit No.;Statu | - |
|--------------------------------------|---|
| 🔽 Employee ID                        |   |
| Name 📃                               |   |
| 🔽 Date/Time                          |   |
| 🔽 Unit No.                           |   |
| 🔲 Unit Name                          |   |
| 🔽 Status                             |   |
| 🔲 Status Name                        |   |
| Department                           |   |
| Position                             |   |
| C Work Code                          |   |

Formato data/ora: Vi sono 4 formati disponibili.

| yyyy-mm-dd hh:mm:ss |   |
|---------------------|---|
| yyyy-mm-dd hh:mm:ss | 1 |
| yyyy-m-d hh:mm:ss   |   |
| yy-mm-dd hh:mm:ss   |   |
| yyyymmddhhmmss      |   |

Lunghezza ID Utente: La lunghezza si trova nel file esportato ID utente, il valore predefinito è 4.

Simbolo dello Spazio: Simbolo di delimitazione campi.

Lunghezza Simbolo dello Spazio: Spazio simboli.

Impostare i parametri di esportazione, fare clic sul pulsante [Esporta Timbrature], aprire la finestra di dialogo "Salva con nome". Scegliere di salvare il file, inserire il nome del file, come illustrato di seguito:

| 🐺 Save As     |                                 |                    | ×           |
|---------------|---------------------------------|--------------------|-------------|
| Save in:      | 🐌 CrossChex Standard 🔹 👻        | G 🤌 📂 🛄 -          |             |
| æ             | Name                            | Date modified      | Туре        |
| -             | \mu ACMode                      | 5/28/2015 12:39 PM | File folder |
| Recent Places | 퉬 Backup                        | 5/28/2015 12:38 PM | File folder |
|               | DB DB                           | 5/28/2015 12:40 PM | File folder |
| 2             | DBMove                          | 5/28/2015 12:39 PM | File folder |
| Desktop       | 🐌 Help                          | 5/28/2015 12:39 PM | File folder |
| <b>P</b>      | 퉬 Images                        | 5/28/2015 12:39 PM | File folder |
|               | 퉬 Languages                     | 5/28/2015 12:39 PM | File folder |
| Libraries     | 鷆 Log                           | 5/28/2015 12:38 PM | File folder |
|               | la Reports                      | 5/28/2015 12:38 PM | File folder |
|               | 🔰 SQL                           | 5/28/2015 12:39 PM | File folder |
| Computer      | la Terms                        | 5/28/2015 12:39 PM | File folder |
|               | Jan Text                        | 5/28/2015 12:40 PM | File folder |
| Network       | •                               |                    | •           |
|               | File name:                      | -                  | Save        |
|               | Save as type: Text file (*.txt) | ▼                  | Cancel      |

Cliccare su [Salva] per salvare il file, il sistema vi informerà quando il processo sarà completato:

| Export records                                                              |               |  |
|-----------------------------------------------------------------------------|---------------|--|
| Records have been exported to "C:\Users\pc\Downloads\Export.xls "           |               |  |
| 100% <u>S</u> top                                                           | <u>C</u> lose |  |
| [16:43:46]Evport records                                                    |               |  |
| [16:43:46]Records have been exported to "C:\Users\pc\Downloads\Export.xls " | Î             |  |
|                                                                             |               |  |
|                                                                             |               |  |
|                                                                             |               |  |
|                                                                             |               |  |
|                                                                             |               |  |
|                                                                             |               |  |
|                                                                             |               |  |
| 4                                                                           |               |  |
|                                                                             |               |  |

# 3.7 Gestione Presenze

# 3.7.1 Analisi Statistiche

Cliccando su [Analisi Statistiche] dal menu [Presenza], apparirà la seguente finestra:

| 🐡 🏦 🖛                                       |                                                                                                    | CrossChe                                                                                                    | ex Standard                                                   |                 |      | _ = ×                        |
|---------------------------------------------|----------------------------------------------------------------------------------------------------|----------------------------------------------------------------------------------------------------|---------------------------------------------------------------|-----------------|------|------------------------------|
| Settings User Device                        | Record Attendance I<br>Begin Date Fri 5/1/2015<br>Calculate Attendance<br>rg record analysis Analysis of a | Data Help<br>Statistical<br>Statistical<br>Analysis<br>and Generate Report<br>way / leave Attendance statistic | Report<br>Preview * Export Current<br>Records Save<br>Results | 5               |      |                              |
| Department / User No. Use<br>Anviz 999999 S | r ID Name 2015-                                                                                            | Date/Time Status<br>05-28 08:00:00 In                                                                          | Operation Exception Descrip<br>Normal record                  | ption Timetable | Ider | Filter                       |
|                                             |                                                                                                    | Please m                                                                                                    | ake sure X                                                    |                 |      |                              |
|                                             |                                                                                                    | Yes                                                                                                    | No                                                            |                 |      | Revision                     |
| 4                                           |                                                                                                    |                                                                                                    |                                                               |                 | ,    | Management                   |
| Login User [ADMIN]                          | Software Version [1.0.0.0]                                                                                 |                                                                                                    | ANVIZ Global, Inc                                             |                 |      | 2015-05-28 Thursday 13:14:24 |

Cliccare su [Si] per continuare l'operazione; Cliccare su [No] per annullare l'operazione;

# 3.7.2 Risultati Ricerca

Sulla base di salvare il risultato di Analisi statistica o l'operazione di cui sopra sia possibile.

Cliccando su [Risultati Ricerca] dal menu [Presenza], apparirà la seguente finestra:

| 💿 徐 🛛 🔻                                                                                                  | CrossChex Standard                                                                                                    | _ = ×                        |  |  |  |  |  |  |  |
|----------------------------------------------------------------------------------------------------|----------------------------------------------------------------------------------------------------|------------------------------|--|--|--|--|--|--|--|
| Settings User Device                                                                                     | Record Attendance Data Help                                                                                                    |                              |  |  |  |  |  |  |  |
| Et - Department Anviz +<br>User <all> +</all>                                                            | Image: Begin Date       Fri 5/1/2015         Image: Begin Date       Thu 5/28/2015         Image: Begin Date       Thu 5/28/2015 |                              |  |  |  |  |  |  |  |
| Analysis of attendance records Scheduling record analysis Analysis of away / leave Attendance statistics |                                                                                                    |                              |  |  |  |  |  |  |  |
| Department 🛆 User No. Us                                                                                 | r ID Name Date/Time Status Operation Exception Description                                                                                                    | Timetable Ider Filter        |  |  |  |  |  |  |  |
| Anviz 999999                                                                                             | Please make sure X                                                                                                    |                              |  |  |  |  |  |  |  |
| 4                                                                                                    | Are you sure to search the current attendance statistics?                                                                                                    | Revision                     |  |  |  |  |  |  |  |
| Login User [ADMIN]                                                                                       | Software Version [1.0.0.0] ANVIZ Global, Inc                                                                                                    | 2015-05-28 Thursday 13:14:44 |  |  |  |  |  |  |  |

Cliccare su [Si] Per continuare l'operazione; Cliccare su [No] per annullare l'operazione;

# 3.7.3 Gestione Record

Cliccando su [Presenza], apparirà la seguente finestra:

Selezionare i giusti parametri dalla sezione posta a destra nello schermo.

# **3.7.3** Pianificazione Elaborazione Timbrature

Cliccando su [Pianificazione Elaborazione Timbrature], apparirà la seguente finestra:

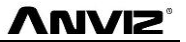

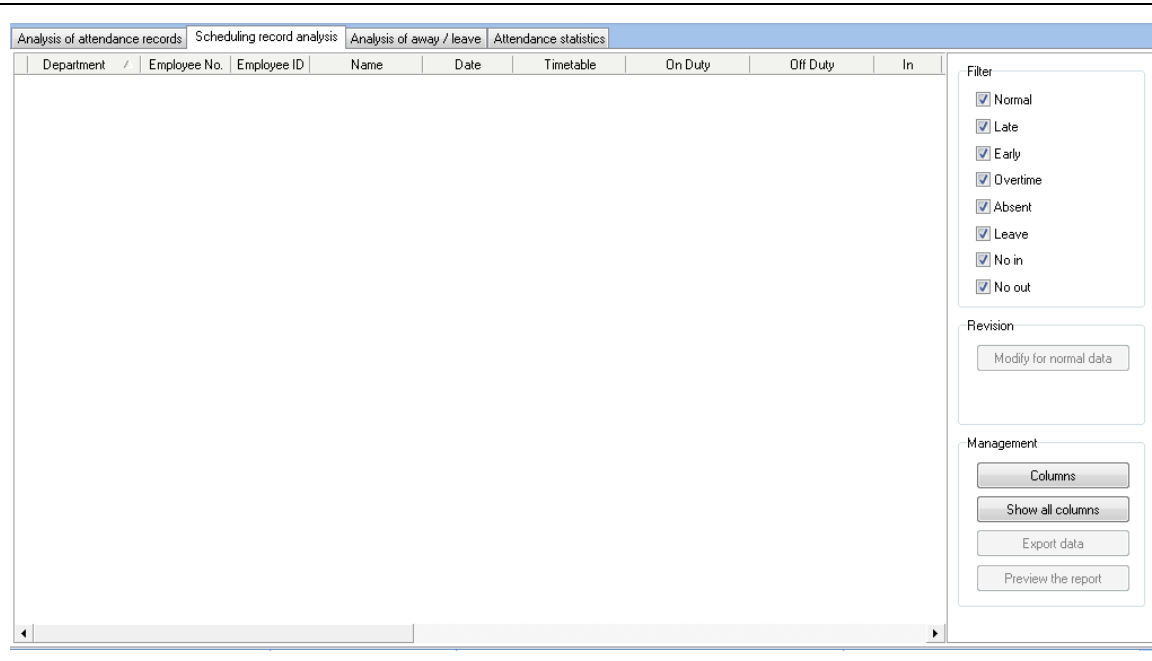

Selezionare i giusti parametri dalla sezione posta a destra nello schermo.

# 3.7.4 Elaborazione Uscite/Assenze

Cliccando su [Elaborazione Uscite/assenze], apparirà la seguente finestra:

| Ar | alysis of attend | lance r      | ecords Scheo | duling record analysis | Analysis of away / leave | Attendance statistics |          |                       |            |                    |
|----|------------------|--------------|--------------|------------------------|--------------------------|-----------------------|----------|-----------------------|------------|--------------------|
|    | Department       | $\mathbb{A}$ | Employee No. | Employee ID            | Name Be                  | gin Time              | End Time | Exception Description | Total Worl | Management         |
|    |                  |              |              |                        |                          |                       |          |                       |            | Columns            |
|    |                  |              |              |                        |                          |                       |          |                       |            | Show all columns   |
|    |                  |              |              |                        |                          |                       |          |                       |            | Export data        |
|    |                  |              |              |                        |                          |                       |          |                       |            | Preview the report |
|    |                  |              |              |                        |                          |                       |          |                       |            |                    |
|    |                  |              |              |                        |                          |                       |          |                       |            |                    |
|    |                  |              |              |                        |                          |                       |          |                       |            |                    |
|    |                  |              |              |                        |                          |                       |          |                       |            |                    |
|    |                  |              |              |                        |                          |                       |          |                       |            |                    |
|    |                  |              |              |                        |                          |                       |          |                       |            |                    |
|    |                  |              |              |                        |                          |                       |          |                       |            |                    |
|    |                  |              |              |                        |                          |                       |          |                       |            |                    |
|    |                  |              |              |                        |                          |                       |          |                       |            |                    |
|    |                  |              |              |                        |                          |                       |          |                       |            |                    |
|    |                  |              |              |                        |                          |                       |          |                       |            |                    |
|    |                  |              |              |                        |                          |                       |          |                       |            |                    |
| •  |                  |              |              |                        |                          |                       |          |                       | Þ          |                    |

Selezionare i giusti parametri dalla sezione posta a destra nello schermo.

### 

## **3.7.5 Statistiche Presenze**

Cliccando su [Statistiche Presenze], apparirà la seguente finestra:

| Analysis of attendance records | Scheduling record analysis | Analysis of away / leave | Attendance statistics |  |                    |
|--------------------------------|----------------------------|--------------------------|-----------------------|--|--------------------|
|                                |                            |                          |                       |  | Management         |
|                                |                            |                          |                       |  | Columns            |
|                                |                            |                          |                       |  | Show all columns   |
|                                |                            |                          |                       |  | Export data        |
|                                |                            |                          |                       |  | Preview the report |
|                                |                            |                          |                       |  |                    |
|                                |                            |                          |                       |  |                    |
|                                |                            |                          |                       |  |                    |
|                                |                            |                          |                       |  |                    |
|                                |                            |                          |                       |  |                    |
|                                |                            |                          |                       |  |                    |
|                                |                            |                          |                       |  |                    |
|                                |                            |                          |                       |  |                    |
|                                |                            |                          |                       |  |                    |
|                                |                            |                          |                       |  |                    |
|                                |                            |                          |                       |  |                    |
|                                |                            |                          |                       |  |                    |

Selezionare i giusti parametri dalla sezione posta a destra nello schermo.

# 3.7.6 Anteprima Report

Cliccando su [Anteprima report], apparirà la seguente finestra:

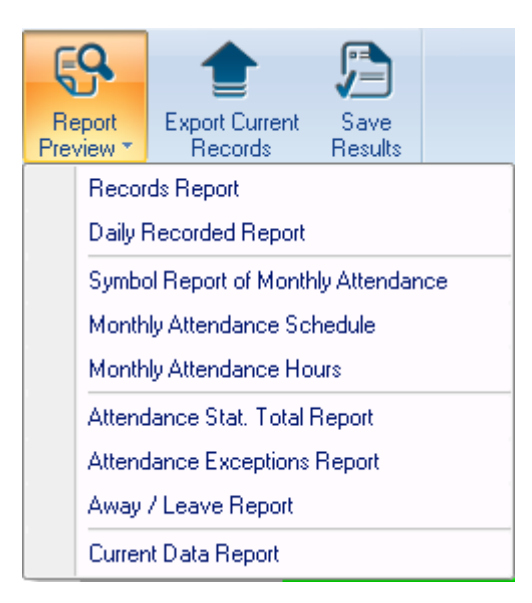

Selezionare il tipo di report desiderato.

# 3.8 Gestione Dati

# 3.8.1 Eccezioni Uscite/Assenza

Cliccando su [Eccezioni Uscite/Assenza] da [Dati], apparirà la seguente finestra:

|                                                                         | CrossCh                                                                                                    | ex Standard                                         |                               | X |
|-------------------------------------------------------------------------|----------------------------------------------------------------------------------------------------|-----------------------------------------------------|-------------------------------|---|
| Settings Employee Manageme                                              | nt Unit Management Record Management                                                                                  | Attendance Management Data Manag                    | gement Help                   |   |
| Away On<br>Business/Leave<br>Attendance Exception                       | Export<br>Record Record Export<br>Record Record Export<br>Export<br>Record Data                                       | kup Restore Clear Op<br>base Database Obsolete Data | eration Change Log<br>Records |   |
| Department Anviz<br>Employee 8458 Chris<br>Leave Class Away on business | ▼         Time Range           Beginning Time 2015/5/19         ▼           ■         Ending Time 2015/5/19         ▼ |                                                     |                               |   |
| Reason                                                                  |                                                                                                    | Add Del                                             | Modify Search Report          | ] |
| Department Employee ID                                                  | Name Beginning Time Ending                                                                                            | Fime Leave Class                                    | Reason                        |   |
|                                                                         |                                                                                                    |                                                     |                               |   |

Selezionare Reparto, Utente, Tipo Uscita, Motivo e L'intervallo temporaleper una completa impostazione.

VUVIZ

# 3.8.2 Aggiungi Timbratura

Cliccando su [Aggiungi Timbratura] da [Dati], apparirà la seguente finestra:

| Department | Anviz      |         | - |     |
|------------|------------|---------|---|-----|
| Employee   | 1          |         | - |     |
| Status     | In         |         | • |     |
| Work Code  | 0          |         | - |     |
| Clock Time | 2015/ 5/19 | 8:00:00 |   | Add |

# 3.8.3 Gestione Ritardo/Anticipo

Cliccando su [Group Late/Early] in [Data Management], apparirà la seguente finestra:

|--|

| Þ | Employee I[ A | Name                                                                                                    |                                                                                                    |
|---|---------------|----------------------------------------------------------------------------------------------------|----------------------------------------------------------------------------------------------------|
| Þ | • 1           |                                                                                                    |                                                                                                    |
|   |               |                                                                                                    |                                                                                                    |
|   | 2             |                                                                                                    |                                                                                                    |
|   | 3             |                                                                                                    |                                                                                                    |
|   | 4             |                                                                                                    |                                                                                                    |
|   | 5             |                                                                                                    |                                                                                                    |
|   | 6             |                                                                                                    |                                                                                                    |
|   | 7             |                                                                                                    |                                                                                                    |
|   | 8             |                                                                                                    |                                                                                                    |
|   | 29 .          |                                                                                                    |                                                                                                    |
|   | 87            |                                                                                                    |                                                                                                    |
|   | 123           |                                                                                                    |                                                                                                    |
|   | 257           |                                                                                                    |                                                                                                    |
|   | 258           |                                                                                                    | -                                                                                                    |
|   | ] All         |                                                                                                    |                                                                                                    |
|   |               |                                                                                                    |                                                                                                    |
|   |               | 3         4         5         6         7         8         29         87         123         257         258 | 3         4         5         6         7         8         29         87         123         257         258 |

Selezionare i parametri appropriati, e cliccare [OK].

# 3.8.4 Esporta Timbrature

Cliccando su [Esporta Timbrature] da [Dati], apparirà la seguente finestra:

| Condition                           |        |
|-------------------------------------|--------|
| Records have not been exported      |        |
| 2015/ 5/19 record after the date of |        |
| 0%                                  | Export |

Selezionare i parametri appropriati, cliccare esporta, selezionare il percorso, la seguente finestra si apre, fare clic su "Salva":

| Settings                              |                                                                                                    |                |                   |              | Cro                                  | issunex a         | tandard                |                  |                       |
|---------------------------------------|----------------------------------------------------------------------------------------------------|----------------|-------------------|--------------|--------------------------------------|-------------------|------------------------|------------------|-----------------------|
|                                       | User De                                                                                                    | vice Record    | Attendance Da     | ata Hel      | р                                    |                   |                        |                  |                       |
| Away On<br>Business/Leave<br>Attendan | Append Gro<br>Record Late/<br>nce Exception                                                                                                    | bup<br>(Early  | Import<br>Record  | 2.<br>Import | Backup R<br>Database Da<br>Data Mana | estore<br>atabase | Clear<br>Obsolete Data | Operation<br>Log | Change Log<br>Records |
| Condition                             |                                                                                                    |                |                   |              |                                      |                   |                        |                  |                       |
| 💿 Re 🇧                                | 🔋 Open                                                                                                    |                |                   |              |                                      |                   | ×                      |                  |                       |
|                                       | Look in:                                                                                                    | 🌗 CrossChex St | andard            | •            | G 🦸 📂                                |                   |                        |                  |                       |
|                                       | (Alex)                                                                                                    | Name           | *                 |              | Date modifie                         | d                 | Туре                   |                  |                       |
|                                       | and the second second s | ] ACMode       |                   |              | 5/28/2015 12                         | :39 PM            | File folder            |                  |                       |
|                                       | Recent Places                                                                                                    | 🐌 Backup       |                   |              | 5/28/2015 12                         | :38 PM            | File folder            |                  |                       |
|                                       |                                                                                                    | ili DB         |                   |              | 5/28/2015 12                         | :40 PM            | File folder            |                  |                       |
|                                       |                                                                                                    | DBMove         |                   |              | 5/28/2015 12                         | :39 PM            | File folder            |                  |                       |
|                                       | Desktop                                                                                                    | 퉲 Help         |                   |              | 5/28/2015 12                         | :39 PM            | File folder            |                  |                       |
|                                       | <u> </u>                                                                                                    | 퉲 Images       |                   |              | 5/28/2015 12                         | :39 PM            | File folder            |                  |                       |
|                                       |                                                                                                    | Languages      |                   |              | 5/28/2015 12                         | :39 PM            | File folder            |                  |                       |
|                                       | Libraries                                                                                                    | Log            |                   |              | 5/28/2015 12                         | :38 PM            | File folder            |                  |                       |
|                                       |                                                                                                    | Reports        |                   |              | 5/28/2015 12                         | :38 PM            | File folder            |                  |                       |
|                                       |                                                                                                    | J SQL          |                   |              | 5/28/2015 12                         | :39 PIM           | File folder            |                  |                       |
|                                       | Computer                                                                                                    | Text           |                   |              | 5/28/2015 12                         | -40 PM            | File folder            |                  |                       |
|                                       |                                                                                                    | Jan Pext       |                   |              | 5/20/2015 12                         | -40 F W           | Theroider              |                  |                       |
|                                       |                                                                                                    | •              |                   |              |                                      |                   | Þ                      |                  |                       |
|                                       | Network                                                                                                    | File name:     |                   |              | •                                    |                   | Open                   |                  |                       |
|                                       |                                                                                                    |                |                   |              | •                                    |                   |                        |                  |                       |
|                                       |                                                                                                    | Files of type: | Text file (".txt) |              | •                                    |                   | Cancel                 |                  |                       |
|                                       |                                                                                                    |                |                   |              |                                      |                   |                        |                  |                       |

# 3.8.5 Importa Timbrature

Cliccando un [Importa Timbrature] da [Dati], apparirà la seguente finestra:

| 🗑 A 🛛 🗢               |                        |                   |            |           | CrossChex    | Standard      |           |            |
|-----------------------|------------------------|-------------------|------------|-----------|--------------|---------------|-----------|------------|
| Settings User         | Device Record          | Attendance        | Data       | Help      |              |               |           |            |
| <u> </u>              |                        |                   | •          |           |              | <b>m</b>      | •         | s          |
|                       |                        |                   |            |           | $\mathbf{O}$ | Ш             |           |            |
| Away On Append        | Group Export           | Import Expo       | ort Import | Backup    | Restore      | Clear         | Operation | Change Log |
| Business/Leave Record | Late/Early Record      | Record            |            | Database  | Database     | Obsolete Data | Log       | Records    |
| Attendance Excep      | tion                   |                   |            | Data M    | anagement    |               |           |            |
|                       |                        |                   |            |           |              |               |           |            |
| Condition             |                        |                   |            |           |              |               |           |            |
| 💿 Re 🦉 Open           |                        |                   |            |           |              | <b>—</b> ×    |           |            |
| 0                     | Look in: 🌗 CrossChex S | andard            |            | - 🧿 🏚 🛛   | >            |               |           |            |
| a.                    | Name                   | *                 |            | Date mod  | lified       | Туре          |           |            |
| 2                     | ACMode                 |                   |            | 5/28/2015 | 12:39 PM     | File folder   |           |            |
| Recent                | Places Backup          |                   |            | 5/28/2015 | 12:38 PM     | File folder   |           |            |
|                       | DB                     |                   |            | 5/28/2015 | 12:40 PM     | File folder   |           |            |
|                       | DBMove                 |                   |            | 5/28/2015 | 12:39 PM     | File folder   |           |            |
| Deskt                 | top 🔒 Help             |                   |            | 5/28/2015 | 12:39 PM     | File folder   |           |            |
|                       | Images                 |                   |            | 5/28/2015 | 12:39 PM     | File folder   |           |            |
|                       | Languages              |                   |            | 5/28/2015 | 12:39 PM     | File folder   |           |            |
| Libra                 | ries 🥼 Log             |                   |            | 5/28/2015 | 12:38 PM     | File folder   |           |            |
|                       | Reports                |                   |            | 5/28/2015 | 12:38 PM     | File folder   |           |            |
|                       | 🚽 🛛 🔰 SQL              |                   |            | 5/28/2015 | 12:39 PM     | File folder   |           |            |
| Comp                  | uter 🔰 Terms           |                   |            | 5/28/2015 | 12:39 PM     | File folder   |           |            |
|                       | 📗 Text                 |                   |            | 5/28/2015 | 12:40 PM     | File folder   |           |            |
|                       |                        |                   |            |           |              |               |           |            |
| Netw                  | ork                    |                   |            |           |              | · · · ·       |           |            |
|                       | File name:             | 1                 |            |           | -            | Open          |           |            |
|                       | Files of type:         | Tauk Gla (* kut)  |            |           |              | Cancel        |           |            |
|                       | riles or type.         | Text file ( .txt) |            |           | · [          | - Carloa      |           |            |
|                       |                        |                   |            |           |              |               |           |            |

Selezionare il file da importare, cliccare su [Apri] per iniziare l'operazione. Anviz Technology Co., Ltd.

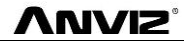

Nota: 'Il formato del file da importare' deve essere stato salvato in origine come (\*.txt).

VUVIS

# 3.8.6 Esporta Utenti

Cliccando su [Esporta] da [Dati], apparirà la seguente finestra:

| 😨 Save As     |                                  |                    | ×           |
|---------------|----------------------------------|--------------------|-------------|
| Save in:      | 🐌 CrossChex Standard 🔹 👻         | G 🤌 📂 🛄 -          |             |
| æ             | Name                             | Date modified      | Туре        |
| 2             | \mu ACMode                       | 5/28/2015 12:39 PM | File folder |
| Recent Places | 🐌 Backup                         | 5/28/2015 12:38 PM | File folder |
|               | JB DB                            | 5/28/2015 12:40 PM | File folder |
|               | DBMove                           | 5/28/2015 12:39 PM | File folder |
| Desktop       | 길 Help                           | 5/28/2015 12:39 PM | File folder |
| <u>~~</u>     | 퉬 Images                         | 5/28/2015 12:39 PM | File folder |
| <b>1</b>      | 퉬 Languages                      | 5/28/2015 12:39 PM | File folder |
| Libraries     | 鷆 Log                            | 5/28/2015 12:38 PM | File folder |
|               | 길 Reports                        | 5/28/2015 12:38 PM | File folder |
|               | Jan SQL                          | 5/28/2015 12:39 PM | File folder |
| Computer      | Jan Terms                        | 5/28/2015 12:39 PM | File folder |
|               | 鷆 Text                           | 5/28/2015 12:40 PM | File folder |
|               |                                  |                    |             |
| Network       |                                  |                    | P           |
|               | File name:                       | <b>-</b>           | Save        |
|               | Save as type: Excel file (*.xls) | •                  | Cancel      |

Selezionare il percorso di esportazione del file in formato "EXCEL"

| Export employees                 |      |    |
|----------------------------------|------|----|
| Operation is complete.           |      |    |
| 100%                             | Stop |    |
| [16:55:23]Operation is complete. |      |    |
| ٠                                |      | Þ. |

Dopo aver concluso l'esportazione export, cliccare su **[Close]** per terminare l'operazione.

### 3.8.7 Importa Utenti

Per importare le informazioni utenti bisogna che il file sia in formato EXCEL.

Le informazioni di importazione dipendente informato EXCEL si trovano nella cartella "ACMode" nella

directory d'installazione del software.

Cliccando su [Importa] da [Dati], apparirà la seguente finestra:

| 😇 Open        |                 |                    |                |                    | ×           |
|---------------|-----------------|--------------------|----------------|--------------------|-------------|
| Look in:      | 🐌 CrossChex Sta | andard             | •              | G 🌶 🖻 🛄            |             |
| (Ana          | Name            | *                  |                | Date modified      | Туре        |
|               | 🐌 ACMode        |                    |                | 5/28/2015 12:39 PM | File folder |
| Recent Places | 퉬 Backup        |                    |                | 5/28/2015 12:38 PM | File folder |
|               | 🌗 DB            |                    |                | 5/28/2015 12:40 PM | File folder |
|               | 퉬 DBMove        |                    |                | 5/28/2015 12:39 PM | File folder |
| Desktop       | 🌗 Help          |                    |                | 5/28/2015 12:39 PM | File folder |
| <u> </u>      | 🌗 Images        |                    |                | 5/28/2015 12:39 PM | File folder |
| <b>1</b>      | 퉬 Languages     |                    | Date created:  | 5/28/2015 12:39 PM | File folder |
| Libraries     | 퉬 Log           |                    | Folders: Chin  | ese.files          | File folder |
|               | 퉬 Reports       |                    | Files: Chinese |                    | File folder |
|               | SQL             |                    |                | 5/28/2015 12:39 PM | File folder |
| Computer      | 퉬 Terms         |                    |                | 5/28/2015 12:39 PM | File folder |
| 0             | 퉬 Text          |                    |                | 5/28/2015 12:40 PM | File folder |
|               |                 |                    |                |                    |             |
| Network       | •               |                    |                |                    |             |
|               | File name:      | I                  |                |                    | Open        |
|               | Files of type:  | Excel file (*.xls) |                | •                  | Cancel      |

Selezionare il file EXCEL che si vuole importare, clicchiamo [Open] apparirà un box di dialogo:

|   | Please make sure                                                                                      | х |
|---|----------------------------------------------------------------------------------------------------|---|
| 1 | Before import the employees,you need to create a department information.<br>Are you sure to continue? |   |
|   | Yes No                                                                                                |   |

Clicchiamo **[Si]** per confermare, **[No]** per abbandonare. Dopo un'importazione riuscita, cliccare su **[Close]** per completare l'operazione.

### 3.8.8 Backup Archivio

Per garantire la sicurezza dei dati e recuperabilità, si consiglia di eseguire il backup del database
regolarmente. Cliccando su [Backup Archivio] da [Dati], si ottiene il backup del database che sarà reperibile

ΛηνιΖ

nella cartella Backup nella directory d'installazione software.

| Backup Database                                                                                 |                |               |
|-------------------------------------------------------------------------------------------------|----------------|---------------|
| Operation is complete.                                                                          |                |               |
| 100%                                                                                            | <u>S</u> top   | <u>C</u> lose |
| [16:56:17]Backup Database<br>[16:56:18]Backup the database to :D:\Program Files (x86)\Anviz\Cro | ossChex Standa | ard\BackUp\2( |
| 1                                                                                               |                |               |
|                                                                                                 |                |               |
|                                                                                                 |                |               |
|                                                                                                 |                |               |
|                                                                                                 |                | -             |
|                                                                                                 |                | <b>F</b>      |

## 3.8.9 Ripristina Archivio

Cliccando su [Ripristina Archivio] da [Dati], apparirà la seguente finestra:

|                                                                                  |                            | CrossChex Sta                                          | ndard                  |                         |                    | - = X                  |
|----------------------------------------------------------------------------------|----------------------------|--------------------------------------------------------|------------------------|-------------------------|--------------------|------------------------|
| Settings User Device                                                             | Record Attendance Da       | ita Help                                               |                        |                         |                    |                        |
| Away On Append Group<br>Business/Leave Record Late/Early<br>Attendance Exception | Export<br>Record Record    | Limport Backup<br>Database Database<br>Data Management | Clear<br>Obsolete Data | Change Log<br>Records   |                    |                        |
| 😂 Ot                                                                             | pen                        |                                                        |                        |                         |                    |                        |
| Atte<br>Para                                                                     | Look in: DB                | C Date m                                               | Defined Type           | Add<br>User             |                    | Access<br>Settings     |
| Rece                                                                             | CrossChex.mdb              | 5/28/20                                                | 015 1:13 PM MDB File   | Shortcut F              | unction            |                        |
| D                                                                                | Desktop                    |                                                        |                        | Ê                       | <u>.</u>           |                        |
|                                                                                  | ibraries                   |                                                        |                        | Business<br>Leave       | Append<br>Record   | Late<br>Early          |
|                                                                                  | omputer                    |                                                        |                        | S                       |                    | [[ور]                  |
| N                                                                                | letwork                    | m                                                      |                        | Real-Time<br>Management | Access<br>Control  | statistics<br>analysis |
|                                                                                  | Files of type: Micr        | osoft Office Access Database (*.mdb)                   | Open Cancel            | System I                | lelp               |                        |
|                                                                                  |                            |                                                        |                        | Ŷ                       | P                  |                        |
|                                                                                  |                            |                                                        | <u> </u>               | Help<br>Documentation   | Asked<br>Questions | Submit<br>Question     |
| Login User [ADMIN]                                                               | Software Version [1.0.0.0] | AN                                                     | VIZ Global, Inc        |                         | 2015-05-28 Thur    | sday 13:17:28 📑        |

Selezionare il percorso del database che si desidera ripristinare, (normalmente dalla cartella Backup

nella directory d'installazione software) Cliccando [Open], apparirà la seguente finestra: Anviz Technology Co., Ltd.

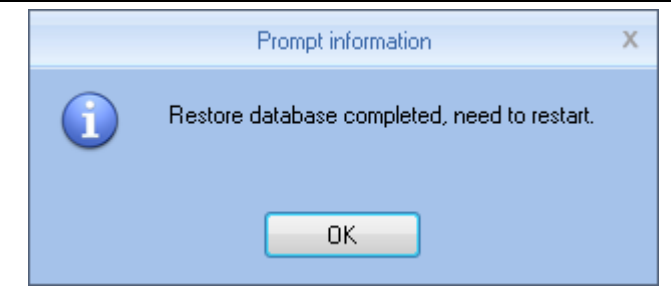

Cliccare su **[OK]** per far ripartire il software.

## 3.8.10 Cancella Dati Obsoleti

Cliccare su [Cancella Dati Obsoleti] da [Dati], apparirà la seguente finestra:

|                                                          | CrossChex Standard                                                                                                    |         |
|----------------------------------------------------------|----------------------------------------------------------------------------------------------------|---------|
| Settings Employee Managemer                              | t Unit Management Record Management Attendance Management Data Management Help                                                                     |         |
| ê <u></u>                                                | 🔒 🜲 🤱 ڬ 🔂 💼 🦾 划                                                                                                    |         |
| Away On Append Group<br>Business/Leave Record Late/Early | Export Import Export Import Backup Restore Clear Operation Change L<br>Record Record Employee Employee Database Database Obsolete Data Log Records | og<br>s |
| Attendance Exception                                     | Data Management                                                                                                    |         |
| Condition                                                |                                                                                                    |         |
| Select the end date                                      | 2015/ 4/18                                                                                                    |         |
|                                                          |                                                                                                    |         |
|                                                          |                                                                                                    |         |

Selezionare la data da quando cancellare i Dati ritenuti obsoleti, cliccare su **[Elimina]** per completare l'operazione.

# 3.8.11 Registro Eventi

Cliccare su [Registro Eventi] da [Dati], apparirà la seguente finestra:

|                  | : 🛯 ĉ          | ₹                          |                       |                      |                    | Ci                 | rossChex St        | andard              |                        |                  |                       | $\Leftrightarrow$ | _ <b>D</b> X |
|------------------|----------------|----------------------------|-----------------------|----------------------|--------------------|--------------------|--------------------|---------------------|------------------------|------------------|-----------------------|-------------------|--------------|
|                  | Settings       | Employee M                 | anagement             | Unit Manage          | ment Rec           | ord Managem        | ent Atter          | idance Manag        | jement 🛛 Data I        | Management       | Help                  |                   |              |
| É                |                | <b>.</b>                   | 1                     |                      | 2.                 | 2.                 |                    | Ô                   | Ŵ                      |                  |                       |                   |              |
| Away<br>Business | /On<br>:/Leave | Append Gro<br>Record Late/ | up Expo<br>Early Reco | t Import<br>d Record | Export<br>Employee | Import<br>Employee | Backup<br>Database | Restore<br>Database | Clear<br>Obsolete Data | Operation<br>Log | Change Log<br>Records |                   |              |
|                  | Attendar       | nce Exception              |                       |                      |                    |                    | Data Man           | agement             |                        |                  |                       |                   |              |
| Cond             | ition          |                            |                       |                      | 20157-44           |                    | 0157 5/10          |                     |                        |                  |                       |                   |              |
| Adn              | nin            | (ALL)                      | •                     | Time Range           | 2015/ 4/           | 18 💷 🔍 - 2         | 2010/ 0/19         |                     |                        |                  |                       |                   |              |
|                  | D              | Admin                      | D                     | ate Time             |                    |                    |                    | R                   | lemark                 |                  |                       |                   |              |

Gli eventi registrano tutte le operazioni eseguite in questo programma di gestione, seleziona [Amministratore] e il periodo di tempo corrispondente, fare clic sul pulsante [Ricerca], così è possibile vedere quali operazioni e quali impostazioni l'amministratore ha gestito in questo lasso di tempo, cosa piuttosto utile quando vi sono più amministratori che utilizzando simultaneamente il programma.

## 3.8.1 Modifica Registro Eventi

Cliccare su [Modifica Registro Eventi] da [Dati], apparirà la seguente finestra:

|                                                                                                    | x |
|----------------------------------------------------------------------------------------------------|---|
| Settings Employee Management Unit Management Record Management Attendance Management Data Management Help                                                                          |   |
| 📋 👌 🔄 🔉 🎝 🤱 💾 🛱 👘 🥻 💭                                                                                                    |   |
| Away On Append Group Export Import Export Import Backup Restore Clear Operation Change Log<br>Business/Leave Becord Late/Early Becord Employee Employee Database Displete Data Log |   |
| Attendance Exception Data Management                                                                                                    |   |
| Condition                                                                                                    |   |
| Department From 2015/ 4/18                                                                                                    |   |
| Employee ID To 2015/ 5/19                                                                                                    |   |
| Department Employee ID Name Clocking Time Status Modify type Reasons Administrator Date                                                                                            |   |

Selezionare Reparto, ID Utente e Data, cliccare su [Cerca], poi i record corrispondenti verranno visualizzati nella lista qui sotto.

Nota: Modifica Registro Eventi mostra tutti i record presenze modificati; se fossero stati modificati a torto, è possibile selezionare il record e quindi fare clic su [Ripristina] per correggerlo.

Cliccare su **[Close]** per uscire dalla finestra.

### 3.9 Aiuto

Aiuto comprende "Aggiornamenti", "Feedback", "FAQ", "About the Software", "Aiuto Documentazione":

|   |                  | ? ₩ ₹                    |                               |                    |                       | Cross             | Chex Standard         |                 |      | ⇔ | _ <b>D</b> X |
|---|------------------|--------------------------|-------------------------------|--------------------|-----------------------|-------------------|-----------------------|-----------------|------|---|--------------|
|   |                  | Settings                 | Employee Managemer            | nt Unit I          | Management            | Record Management | Attendance Management | Data Management | Help |   |              |
|   | <b>(</b>         | P                        | P                             |                    | Ŷ                     |                   |                       |                 |      |   |              |
| I | Softwa<br>Upgrad | re Submit<br>es Question | Frequently<br>Asked Questions | About the Software | Help<br>Documentation |                   |                       |                 |      |   |              |
|   |                  |                          | System Help                   |                    |                       |                   |                       |                 |      |   |              |

### 3.9.1 Aggiornamenti

Il software di gestione Anviz supporta gli aggiornamenti software online. Cliccare su [Aggiornamenti]. Il sistema eseguirà automaticamente, "Update.exe". L'applicazione si connetterà automaticamente al server software di Anviz Biometric Technology Co.,Ltd., trovando l'ultimo aggiornamento del software sul server, e scaricherà il pacchetto di aggiornamento software da installare, come di seguito:

|                    | Update                                                                   | Х  |
|--------------------|--------------------------------------------------------------------------|----|
|                    | No new version.                                                          | *  |
|                    | 4                                                                        | Ψ. |
| alient Contraction | 100%<br>Current version: 1.0.0.0 , Latest version: 1.0.0 beta<br>Upgrade |    |

Nella finestra di aggiornamento "Online Upgrade", le informazioni riguardanti la versione dell'aggiornamento verranno mostrate.

Dopo aver selezionato l'ultima versione, cliccare su "upgrade", il pacchetto software di upgrade verrà scaricato ed installato.

Nota: L'aggiornamento del software è di tipo incrementale, può ridurre efficacemente il traffico di download e la perdita di dati, utilizzare l'aggiornamento automatico del software non sovrascriverà il database in uso, facilite da usare.

### 3.9.2 Feedback

Anviz Technology Co.,Ltd presta sempre molta attenzione ai suggerimenti dell'utente che utilizza il nostro software, integrando il pulsante "Feedback" nel software, consentiamo ai nostri clienti di inviare rapidamente le informazioni riguardanti problemi e BUG incontrati durante l'utilizzo del software, il nostro dipartimento di Ricerca e Sviluppo insieme al team tecnico vi darà il miglior servizio possibile.

L'utilizzo del servizio richiede che il PC del cliente sia on-line, e la registrazione come membro della Shanghai Anviz Technology Co., Ltd.

| ossChex Standard                           | Software V1.0                                                   |                   |                       |                 |           |               |          |
|--------------------------------------------|-----------------------------------------------------------------|-------------------|-----------------------|-----------------|-----------|---------------|----------|
|                                            |                                                                 | Cross             | Chex Standard         |                 |           |               | ×        |
| Settings Emplo                             | yee Management Unit Management                                  | Record Management | Attendance Management | Data Management | Help      |               |          |
| oftware Submit Fi<br>Ogrades Question Aske | requently About the Help<br>ad Questions Software Documentation | n                 |                       |                 |           |               |          |
|                                            |                                                                 |                   |                       |                 |           |               | <u>^</u> |
| MyAnviz l                                  | ogin Forgot your passwor                                        | d? Register       |                       |                 |           |               |          |
| User                                       | Name:                                                           |                   |                       |                 |           |               |          |
| Pas                                        | sword:                                                          |                   |                       |                 |           |               |          |
|                                            |                                                                 |                   |                       |                 |           |               | E        |
| Title:                                     |                                                                 |                   |                       |                 |           |               |          |
| Product                                    | Choose Category                                                 | Choose Model      | ~                     |                 |           |               |          |
| Category:                                  | Choose Category +                                               | choose model      | ·                     |                 |           |               | ve Chá   |
| Trouble:                                   | Please Select                                                   | $\sim$            |                       |                 |           |               | » Li     |
| Contents:                                  |                                                                 |                   |                       |                 |           |               |          |
|                                            |                                                                 |                   |                       |                 |           |               |          |
|                                            |                                                                 |                   |                       |                 |           |               |          |
| Login User (ADMIN                          | I] Software Version [1.0.0 be                                   | ta]               | ANVIZ Global, Inc     |                 | 2015-05-1 | 9星期二 17:00:06 |          |

# 3.9.3 FAQ (Risposte alle domande più frequenti)

Al fine di meglio aiutare i nostri clienti per risolvere problemi software e di terminali incontrati durante l'utilizzo, Abbiamo integrato il pulsante [FAQ] nel software. Utilizzare il servizio quando si è on-line. Il Software si collegherà automaticamente alla pagina web del supporto tecnico del sito ufficiale di Shanghai Anviz Technology Co., Ltd.

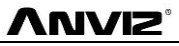

|                      | * ₩ ₹                                                                                                   |                                                                            |                                       |                                            |                    | CrossC                               | hex Stan                       | idard                      |                                    |                            |                            |                                      |                               |                            | ¢                      |                          | x            |
|----------------------|----------------------------------------------------------------------------------------------------|----------------------------------------------------------------------------|---------------------------------------|--------------------------------------------|--------------------|--------------------------------------|--------------------------------|----------------------------|------------------------------------|----------------------------|----------------------------|--------------------------------------|-------------------------------|----------------------------|------------------------|--------------------------|--------------|
| Software<br>Upgrades | Settings E<br>Submit<br>Question                                                                        | Frequently<br>System Help                                                  | About the<br>Software                 | Management H<br>P<br>Help<br>Documentation | ecord Manaj        | gement                               | Attenda                        | ance Man                   | agement                            | Data                       | a Manage                   | ment                                 | Нер                           |                            |                        |                          |              |
|                      | Select Pro                                                                                              | oduct 🗸                                                                    | Cho<br>Vare So                        | oose Model<br>oftware SDK                  | <b>∨</b><br>Other  |                                      |                                |                            |                                    |                            |                            |                                      |                               |                            |                        |                          |              |
|                      | Why device<br>After plug of<br>message "co<br>OA1000 Sc                                                 | e can not find U<br>device to pc via<br>can not recogniz<br>QLITE_MISUSE E | SB flash d<br>USB, proi<br>te the USI | Irive<br>mpt<br>8 device"                  | Q: V<br>A: T<br>th | <b>Why (</b><br>here are<br>he USB 1 | devic<br>various<br>flash driv | Seca<br>SUSB fla<br>ve. We | <b>n no</b><br>ash driv<br>suggest | <b>t find</b><br>re in the | d US<br>e marke<br>ands ar | <b>B fla</b><br>et, Anviz<br>nd capa | sh d<br>z device<br>city of l | rive<br>can no<br>JSB flas | ot compa<br>sh drive i | tible with<br>n below ta | all<br>able. |
|                      | VF30 keypa                                                                                              | ad flash                                                                   |                                       |                                            |                    |                                      | Toshiba                        |                            |                                    | Kingston                   |                            |                                      | SanDisk                       |                            | Disney                 |                          |              |
|                      | Device time                                                                                             | e issue                                                                    |                                       |                                            |                    | 8G                                   | 16G                            | 32G                        | 8G                                 | 16G                        | 32G                        | 2G                                   | 8G                            | 32G                        | 16G                    |                          | lat 4        |
| _                    | How to set                                                                                              | the device back                                                            | c to facto                            | ry default                                 |                    | Pass                                 | Pass                           | Pass                       | Pass                               | Pass                       | Pass                       | Pass                                 | Pass                          | Pass                       | Pass                   |                          | le Ch        |
|                      | Forget password of Facepas/Facepass Pro<br>Why the user register in the device can not<br>open the door |                                                                            |                                       |                                            |                    |                                      |                                |                            |                                    |                            |                            |                                      |                               |                            |                        |                          | » Liv        |
|                      |                                                                                                    |                                                                            |                                       |                                            |                    |                                      |                                |                            |                                    |                            |                            |                                      |                               |                            |                        |                          |              |
|                      | Why the de                                                                                              | evice can not rea                                                          | ad the fin                            | gerprint                                   |                    |                                      |                                |                            |                                    |                            |                            |                                      |                               |                            |                        |                          |              |
|                      | Which ope                                                                                               | ration system de                                                           | oes Anviz                             | SDK                                        |                    |                                      |                                |                            |                                    |                            |                            |                                      |                               |                            |                        |                          |              |
|                      | Login User (Al                                                                                          | DMIN]                                                                      | Software                              | Version [1.0.0 beta]                       |                    |                                      | AN                             | IVIZ Glob                  | al, Inc                            | _                          | _                          |                                      |                               | 2015-05                    | 5-19星期二                | 17:00:26                 |              |

Gli utenti qui possono trovare rapidamente i problemi più comuni riguardanti software e dispositivi. I clienti possono seguire i file della guida dettagliata per risolvere i problemi incontrati in modo efficiente.

## 3.9.4 About the Software

Cliccare "About", il box mostrerà la versione software attualmente in uso ed altre informazioni.

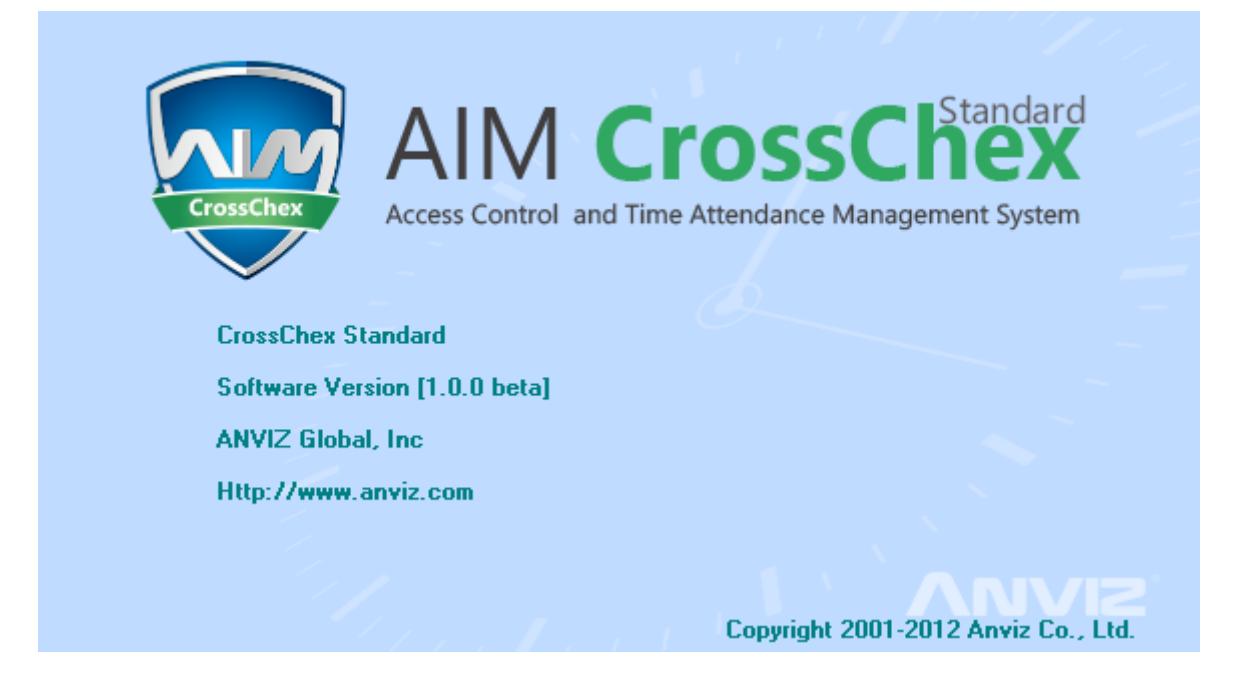

Anviz Technology Co., Ltd.

## 3.9.5 Help Documentazione

Cliccando "Help", aprirà il Manuale di sistema d'Aiuto; sarà molto utile per i clienti che vogliono familiarizzare con l'uso ed il funzionamento del software.

Le informazioni e le indicazioni qui riportate, sono soggette a continui cambiamenti dovuti all'implementazione del software; per questo accertatevi della corrispondenza delle informazioni alla vostra versione software; o recatevi sul ns sito per gli aggiornamenti della guida.